# CTRL-HO

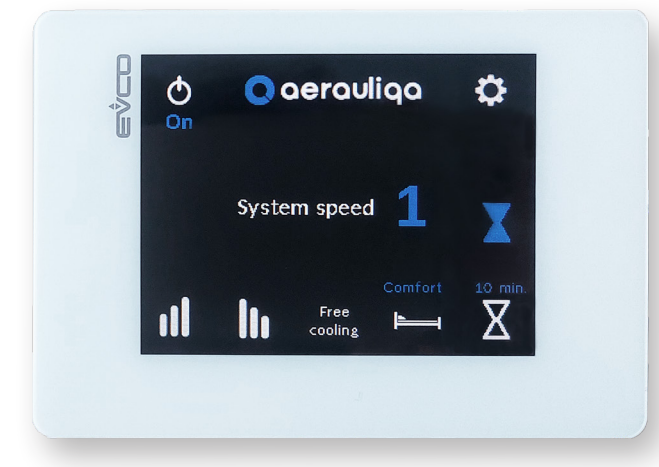

CE

| T  | Manuale d'uso        |    |
|----|----------------------|----|
| EN | Operation Manual     | 15 |
| FR | Manual d'utilisation | 28 |
| DE | Gebrauchsanweisung   | 41 |
| ES | Manual de usuario    | 54 |

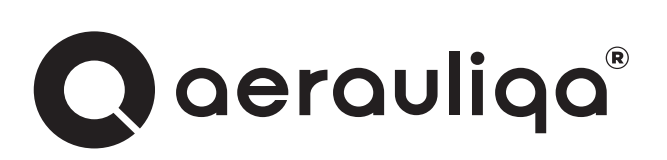

# CTRL-H0 Pannello controllo touch per SISTEMA ORION

#### INDICE

(п)

| 1 PRECAUZIONI                                      | 2  |
|----------------------------------------------------|----|
| 2 INSTALLAZIONE                                    |    |
| 3 COLLEGAMENTO ELETTRICO                           | 2  |
| 3.1 COLLEGAMENTO MODBUS.                           | 2  |
| 4 FUNZIONALITÀ                                     | 4  |
| 4.1 HOME PAGE                                      | 4  |
| 4.2 IMPOSTAZIONE LINGUA E NUMERO UNITÀ DEL SISTEMA |    |
| 4.3 DESCRIZIONE FUNZIONALITÀ                       | 7  |
| 4.4 CONFIGURAZIONE                                 | 8  |
| 4.4.1 RESET FILTRO                                 | 8  |
| 4.4.2 STATO UNITÀ                                  | 9  |
| 4.4.3 IMPOSTAZIONI DI SISTEMA                      |    |
| 4.4.4 PASSWORD                                     | 10 |
| 4.4.5 IMPOSTAZIONI CONTROLLO                       |    |

Leggere questo manuale attentamente prima di utilizzare il prodotto e conservarlo in un posto sicuro così da poterlo consultare all'occorrenza. Il prodotto è costruito a regola d'arte e nel rispetto delle normative vigenti in materia di apparecchiature elettriche e deve essere installato da personale tecnicamente qualificato. La ditta costruttrice non si assume responsabilità per danni a persone o cose derivanti dalla mancata osservanza delle norme contenute nel presente libretto.

### **1 PRECAUZIONI**

- Assicurarsi che l'interruttore generale dell'impianto sia spento prima di qualsiasi operazione di installazione, manutenzione ordinaria o straordinaria o collegamento elettrico!
- L'installazione, la manutenzione e la risoluzione di anomalie del pannello di comando deve essere eseguita da un installatore autorizzato e in conformità alle leggi e ai regolamenti vigenti.
- Qualora si rilevi un'anomalia di funzionamento, scollegare il prodotto dalla rete elettrica e contattare immediatamente un tecnico qualificato.
- Questo apparecchio può essere utilizzato da bambini di età non inferiore ad 8 anni e da persone con ridotte capacità fisiche, sensoriali o mentali o con esperienza e conoscenze insufficienti, purché attentamente sorvegliate o istruite su come utilizzare in modo sicuro l'apparecchio e sui pericoli che ciò comporta. Assicurarsi che i bambini non giochino con l'apparecchio. Pulizia e manutenzione da parte dell'utente non devono essere eseguite da bambini senza supervisione.
- Il collegamento elettrico non corretto può recare danno al ventilatore e interferire con altri dispositivi elettronici.

#### **2 INSTALLAZIONE**

Fare riferimento al manuale d'installazione fornito nell'imballo del pannello di controllo oppure consultare il sito www.aerauliqa.it

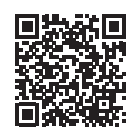

#### **3 COLLEGAMENTO ELETTRICO**

Fare riferimento al manuale d'installazione fornito nell'imballo del pannello di controllo oppure consultare il sito www.aerauliqa.it

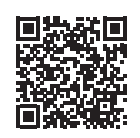

ATTENZIONE: Il pannello di controllo deve essere alimentato 24 VAC 50/60Hz con massimo carico 4VA oppure 12÷30VDC con massimo carico 2W.

#### **3.1 COLLEGAMENTO MODBUS**

- Utilizzare cavo twisted-pair
- Sezione cavo min. 24AWG (0,5mm)
- Massima lunghezza del cavo twisted-pair tra ciascun dispositivo del sistema: 30m

Se si desidera collegare al pannello di controllo più unità (**max 8**), il collegamento da eseguire deve avere un inizio (pannello di controllo) e una fine (ultima unità), come da immagine seguente.

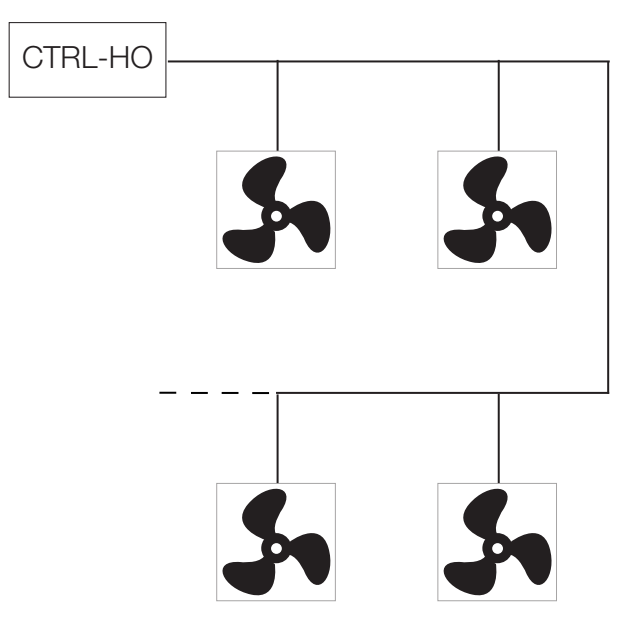

Se le unità non vengono collegate come da schema sopra riportato, potrebbe verificarsi un degrado del segnale di comunicazione e la rete potrebbe non funzionare correttamente.

# Per eseguire le seguenti operazioni il pannello di controllo e l'unità devono essere disconnessi dall'alimentazione principale.

# È raccomandato abilitare la resistenza di terminazione presente sul pannello di controllo e sull'ultima unità collegata alla linea Modbus come segue:

• Pannello di controllo: fare riferimento al manuale d'installazione fornito nell'imballo oppure consultare il sito www.aerauliqa.it

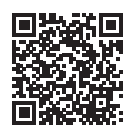

• Ultima unità ventilante: la resistenza di terminazione è attivabile tramite Dip Switch 4 posizionato sul circuito elettronico della base di supporto come segue:

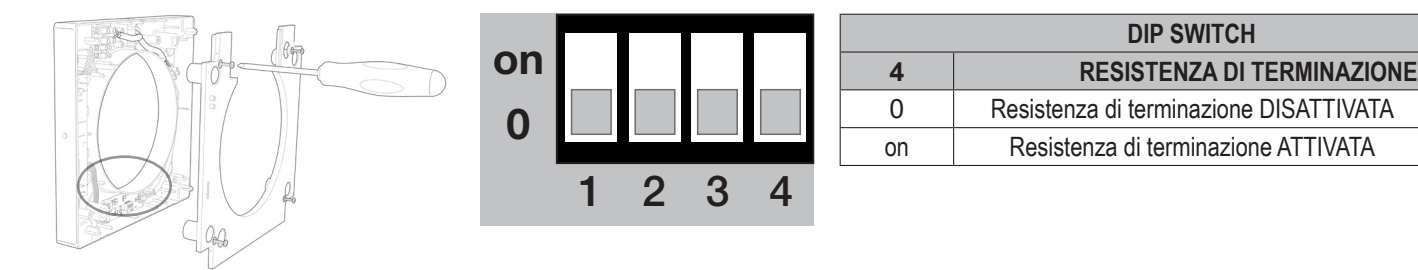

Tramite i Dip Switch 1-2-3 è possibile impostare l'indirizzo Modbus di ciascuna unità partendo dal numero 1.

| DIP SWITCH |    |    |    |         |
|------------|----|----|----|---------|
| INDIRIZZO  | 1  | 2  | 3  |         |
| 1          | 0  | 0  | 0  | default |
| 2          | 0  | 0  | on |         |
| 3          | 0  | on | 0  |         |
| 4          | 0  | on | on |         |
| 5          | on | 0  | 0  |         |
| 6          | on | 0  | on |         |
| 7          | on | on | 0  |         |
| 8          | on | on | on |         |

default

### 4 FUNZIONALITÀ

#### 4.1 HOME PAGE

Attenzione: Il CTRL-HO è il pannello di controllo remoto (master) che permette di comandare contemporaneamente tutte le unità ORION (slave) collegate. Non comanda le unità singolarmente.

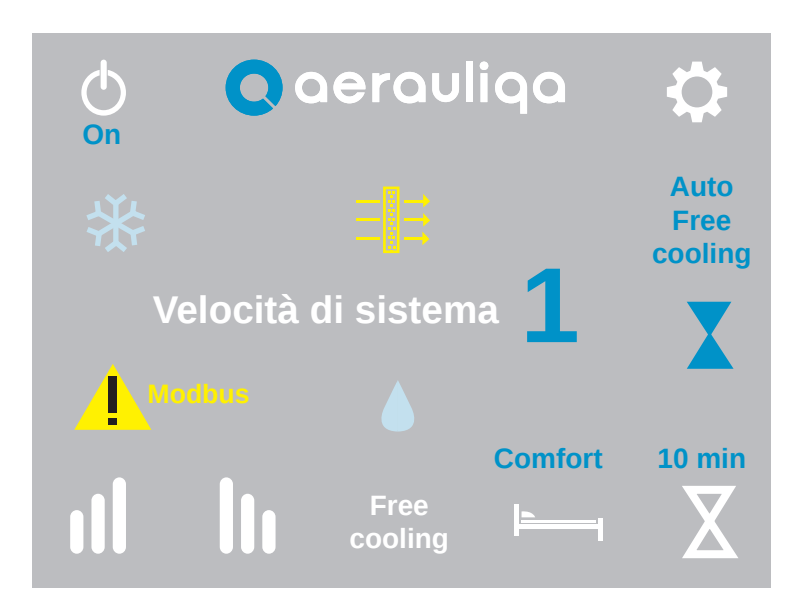

| Tasto           | Descrizione                                                                                                    |                                                                                                    |                                   |                                                                                                    |  |
|-----------------|----------------------------------------------------------------------------------------------------|----------------------------------------------------------------------------------------------------|-----------------------------------|----------------------------------------------------------------------------------------------------|--|
| Φ               | Selezione m<br>sono in funz                                                                                                    | Selezione modalità "On" (le unità di ventilazione sono in funzione) oppure "Off" (le unità di ventilazione non sono in funzione)                                                                          |                                   |                                                                                                    |  |
| \$              | Accesso all                                                                                                    | a schermata                                                                                                    | Configurazio                      | ne (paragrafo 4.4)                                                                                                    |  |
| ul lu           | Regolazione<br>collegate. S                                                                                                    | Regolazione velocità: toccando i simboli II oppure III si aumenta o diminuisce la velocità di tutte le unità collegate. Sul display appare il numero della velocità selezionata come da seguente tabella: |                                   |                                                                                                    |  |
|                 | VELOCITÀ                                                                                                    | ORION 100                                                                                                    | ORION 150                         |                                                                                                    |  |
|                 | 1                                                                                                    | 10 m³/h                                                                                                    | 20 m³/h                           |                                                                                                    |  |
|                 | 2                                                                                                    | 14 m³/h                                                                                                    | 30 m³/h                           |                                                                                                    |  |
|                 | 3                                                                                                    | 17 m³/h                                                                                                    | 40 m³/h                           |                                                                                                    |  |
|                 | 4                                                                                                    | 21 m³/h                                                                                                    | 50 m³/h                           |                                                                                                    |  |
|                 | 5                                                                                                    | 25 m³/h                                                                                                    | 60 m³/h                           |                                                                                                    |  |
| Free<br>cooling | Toccando la<br>scritta Free                                                                                                    | a scritta sul d<br>Cooling appa                                                                                                    | isplay si attiv<br>are sul displa | a manualmente la funzione free cooling (paragrafo 4.3): quando attiva la<br>y                                                                      |  |
|                 | Modalità Comfort/Efficiency: toccando il tasto si seleziona la modalità Comfort oppure Efficiency (paragrafo 4.3).<br>La scritta Comfort o Efficiency appare sul display |                                                                                                    |                                   |                                                                                                    |  |
| X               | Boost: tocca<br>anche la ter                                                                                                    | ando il tasto<br>mporizzazion                                                                                                    | si attiva la mo<br>e della funzio | odalità Boost. L'icona X appare sul display. Il tasto permette di selezionare<br>ne Boost (10-20-30 minuti) oppure di disattivarla (paragrafo 4.3) |  |

| Icona           | Descrizione                                                                                                    |
|-----------------|----------------------------------------------------------------------------------------------------|
| <b>↑</b> ↑↑<br> | Allarme Filtro: il simbolo Ξ 🛱 appare quando è necessario eseguire la manutenzione dei filtri (paragrafo 4.3)                                                    |
|                 | Controllo smart umidità: il simbolo 🌢 appare se il sensore di umidità è attivo (paragrafo 4.3)                                                                   |
| *               | Antigelo: il simbolo 🛠 appare se la funzione antigelo è attiva (paragrafo 4.3)                                                                                   |
| Modbus          | Allarme Modbus: il simbolo 🙏 appare se una o più unità non riescono a comunicare sulla rete Modbus. Accedere alla schermata "Stato dell'unità" (paragrafo 4.4.2) |

### 4.2 IMPOSTAZIONE LINGUA E NUMERO UNITÀ DEL SISTEMA

Quando alimentato per la prima volta, il CTRL-HO mostra la seguente schermata:

| 0       | aerauli  | qa  |
|---------|----------|-----|
| Lingua: | Italiano | Set |
| Unità:  | 5        | Set |
|         | Ok       |     |

| Tasto         | Descrizione                                                              |
|---------------|--------------------------------------------------------------------------|
| Lingua<br>Set | Selezione della lingua (italiano, inglese, francese, spagnolo o tedesco) |
| Unità<br>Set  | Impostazione del numero di unità del sistema (fino a massimo 8)          |
| Ok            | Consenso per accedere alla schermata successiva                          |

Toccando il tasto Ok si accede alla seguente schermata:

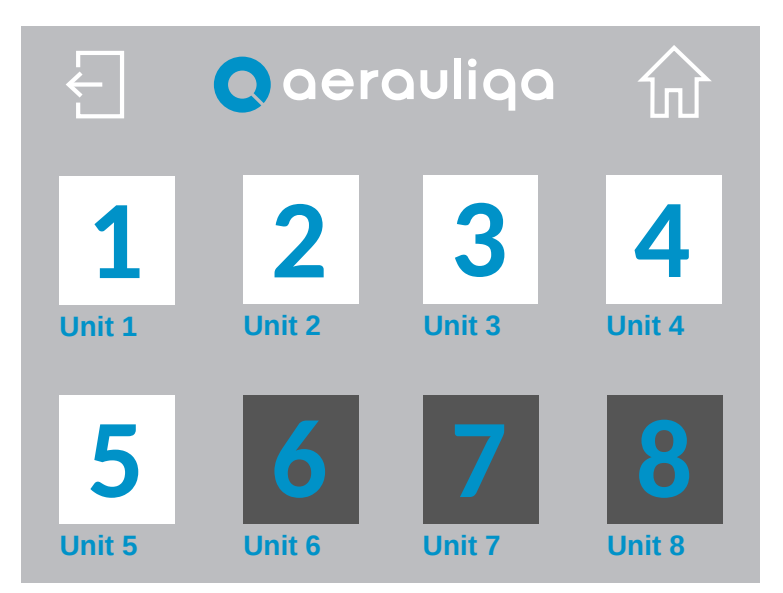

| Tasto | Descrizione                       |
|-------|-----------------------------------|
| Ł     | Ritorno alla schermata precedente |
| ŵ     | Ritorno alla schermata Home page  |
| 1     | Selezione dell'unità collegata    |

Toccando il numero si accede alla seguente schermata:

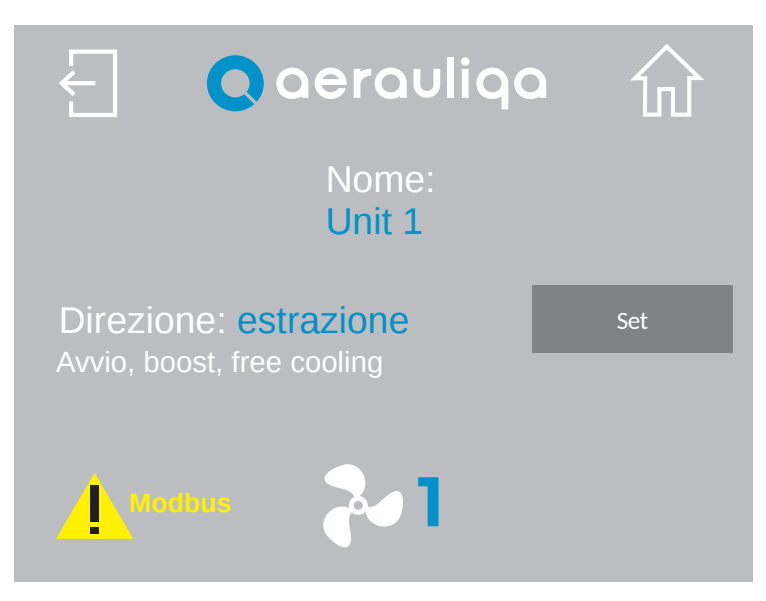

| Tasto  | Descrizione                                                                                                    |
|--------|----------------------------------------------------------------------------------------------------|
| Ł      | Ritorno alla schermata precedente                                                                                                    |
| 쉾      | Ritorno alla schermata Home page                                                                                                    |
| Unit 1 | Toccando la scritta è possibile attribuire un nome all'unità                                                                                                    |
| Set    | Selezione della direzione del flusso dell'aria (estrazione o immissione) alla prima accensione dell'unità, quando l'unità è in modalità Boost e in modalità Free Cooling |
| ~      | Toccando il simbolo 🏞 si passa alla schermata relativa all'unità successiva                                                                                              |
| Modbus | Allarme Modbus: il simbolo appare se una o più unità non riescono a comunicare sulla rete Modbus. Accedere alla schermata "Stato dell'unità" (paragrafo 4.4.2)           |

# 4.3 DESCRIZIONE FUNZIONALITÀ

| Funzionalità                    | Descrizione                                                                                                    | Tasto<br>comando     | lcona/scritta<br>su display |
|---------------------------------|----------------------------------------------------------------------------------------------------|----------------------|-----------------------------|
| Comfort                         | Le unità massimizzano il comfort termico e acustico. Il tempo di<br>inversione varia automaticamente tra 40÷120 secondi, grazie<br>alla sonda di temperatura integrata. Il primo ciclo temporale<br>è di 70 secondi, poi varia automaticamente a seconda delle<br>condizioni rilevate. La prima unità che inverte il flusso determina<br>l'inversione su tutto il sistema.                                                                                                    | <b> </b>             | Comfort                     |
| Efficiency                      | Le unità massimizzano l'efficienza termica. Il tempo di inversione<br>è fisso a 70 secondi.                                                                                                    | <b>1</b>             | Efficiency                  |
|                                 | Le unità funzionano in sola estrazione o in sola immissione per<br>un periodo di 30 minuti, per evitare il recupero di calore quando<br>non richiesto. Per selezionare la direzione del flusso dell'aria di<br>ciascuna unità fare riferimento al paragrafo 4.2                                                                                                    | -                    | -                           |
| Free Cooling                    | Free cooling manuale: può essere attivato tramite apposito tasto sul display.                                                                                                    | Free<br>cooling      | Free Cooling                |
|                                 | Free cooling automatico: per l'impostazione fare riferimento al paragrafo 4.4.5                                                                                                    | Auto<br>free cooling | Auto free cooling           |
| Boost                           | Le unità funzionano alla velocità 5 (massima) per un periodo<br>di tempo selezionabile tramite il relativo tasto (10-20-30<br>minuti), per poi tornare alla modalità/velocità precedentemente<br>impostata. Per selezionare la direzione del flusso dell'aria di<br>ciascuna unità fare riferimento al paragrafo 4.2.                                                                                                    | X                    | X                           |
| Reset filtro                    | Ogni 3 mesi circa, sul display appare la relativa icona che avvisa<br>l'utente di effettuare la manutenzione dei filtri su tutte le unità.<br>Per resettare la temporizzazione fare riferimento al paragrafo<br>4.4.1                                                                                                    | -                    | ↑↑↑<br>                     |
| Controllo smart<br>dell'umidità | Quando la sonda di umidità di un'unità rileva una variazione<br>repentina del tasso di umidità relativa, la velocità viene<br>incrementata, su tutte le unità collegate, automaticamente<br>al livello superiore rispetto a quella scelta. Dopo 10 minuti<br>dall'ultima variazione repentina rilevata dalla stessa unità, tutte<br>le unità ritornano a funzionare alla velocità selezionata tramite<br>pannello di controllo. Il controllo di umidità è attivo solo se la<br>direzione del flusso d'aria delle unità è alternata o in estrazione:<br>se è stata selezionata la velocità 5, l'intervento della sonda di<br>umidità non genera variazioni. Per disabilitare questa funzione<br>su tutte le unità vedere paragrafo 4.4.5 | -                    |                             |
| Night<br>Mode                   | Se attivo, dalle ore 20 alle ore 8 (non modificabile) la funzione<br>controllo umidità viene disabilitata su tutte le unità collegate.<br>Per abilitare/disabilitare questa funzione vedere paragrafo 4.4.5                                                                                                    | -                    | -                           |
| Antigelo                        | Questa funzionalità si riferisce alla singola unità e previene che<br>aria eccessivamente fredda attraversi lo scambiatore ceramico,<br>con il rischio di danneggiarlo. Quando interviene, l'unità funziona<br>in sola estrazione alla velocità 1 per 30 minuti.                                                                                                    | -                    | *                           |

#### **4.4 CONFIGURAZIONE**

Toccando il tasto  $\clubsuit$  si accede alla seguente schermata:

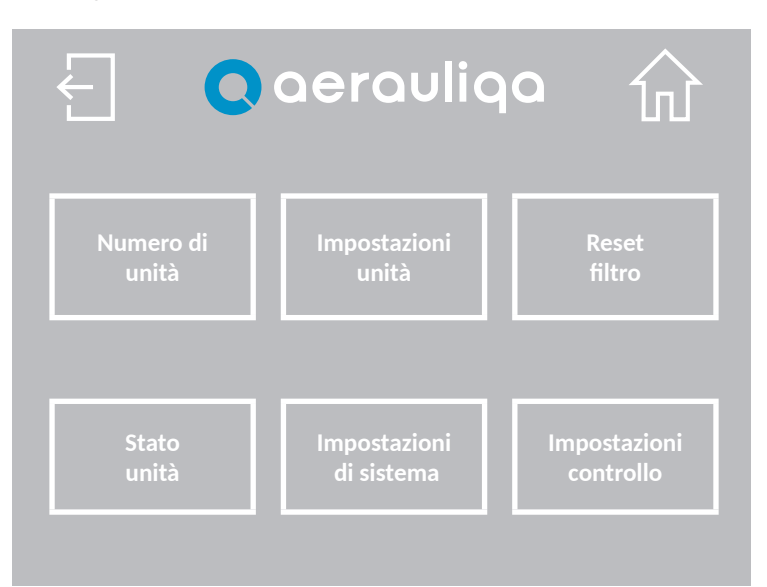

| Tasto                      | Descrizione                                                                 |
|----------------------------|-----------------------------------------------------------------------------|
| Ł                          | Ritorno alla schermata precedente                                           |
| សិ                         | Ritorno alla schermata Home page                                            |
| Numero<br>di unità         | Impostazione numero di unità collegate (paragrafo 4.2)                      |
| Impostazioni<br>unità      | Impostazione direzione flusso dell'aria di ciascuna unità (paragrafo 4.2)   |
| Reset filtro               | Ripristino allarme filtro e temporizzazione (paragrafo 4.4.1)               |
| Stato unità                | Informazioni relative allo stato di ciascuna unità (paragrafo 4.4.2)        |
| Impostazioni<br>di sistema | Impostazione lingua, buzzer, backlight e password (paragrafo 4.4.3)         |
| Impostazioni<br>controllo  | Impostazione free cooling, night mode e controllo umidità (paragrafo 4.4.5) |

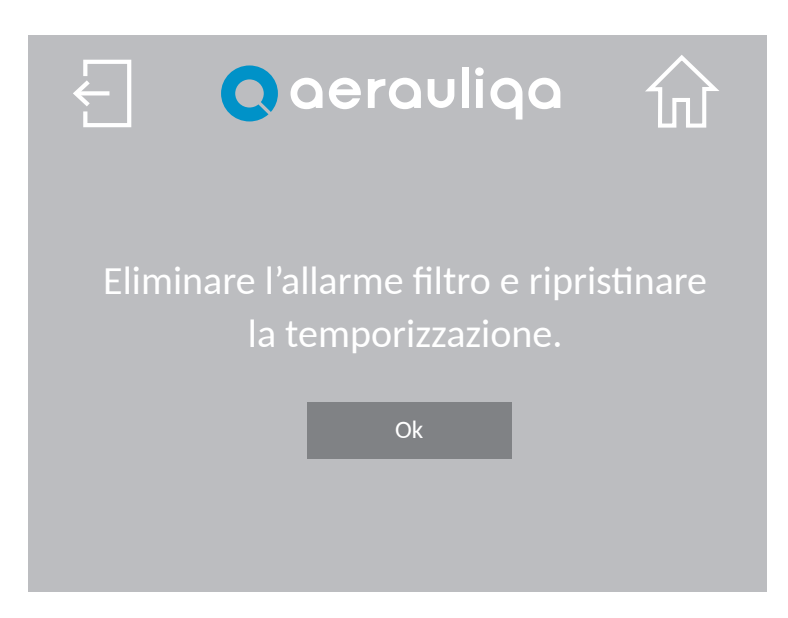

| Tasto | Descrizione                                                            |
|-------|------------------------------------------------------------------------|
| Ł     | Ritorno alla schermata precedente                                      |
| ŵ     | Ritorno alla schermata Home page                                       |
| Ok    | Ripristino allarme/temporizzazione e ritorno alla schermata precedente |

#### 4.4.2 STATO UNITÀ

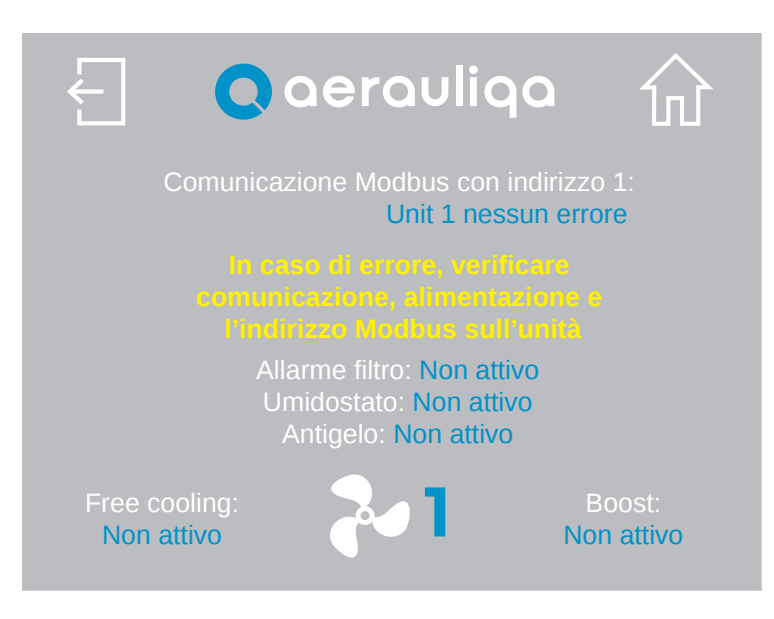

| Tasto | Descrizione                                                       |
|-------|-------------------------------------------------------------------|
| Ł     | Ritorno alla schermata precedente                                 |
| 쉾     | Ritorno alla schermata Home page                                  |
| 2     | Selezione del numero dell'unità a cui la schermata fa riferimento |

Se necessario seguire le istruzioni che appaiono sul display per risolvere il problema oppure contattare l'assistenza tecnica.

#### **4.4.3 IMPOSTAZIONI DI SISTEMA**

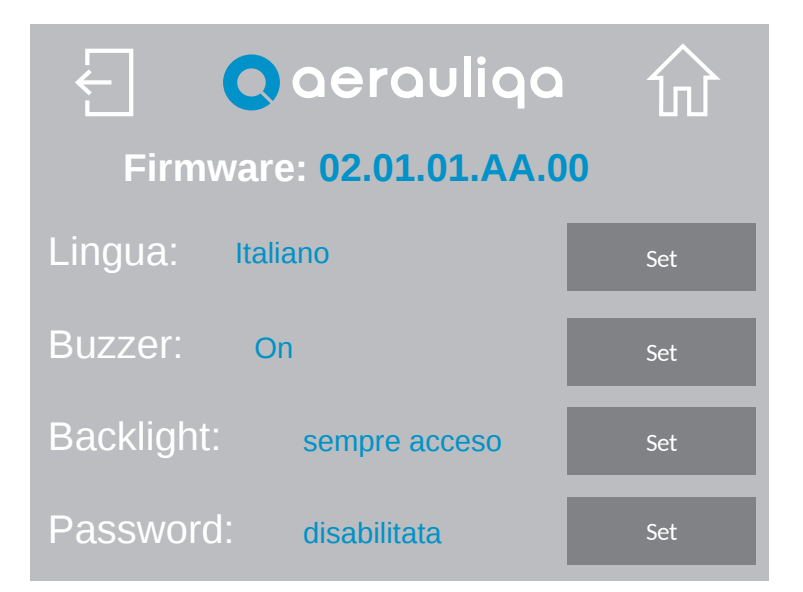

| Tasto            | Descrizione                                                                                      |
|------------------|--------------------------------------------------------------------------------------------------|
| Ł                | Ritorno alla schermata precedente                                                                |
| 쉾                | Ritorno alla schermata Home page                                                                 |
| Firmware         | Riferimento del firmware caricato sul pannello di controllo                                      |
| Lingua<br>Set    | Selezione della lingua (italiano, inglese, francese, spagnolo o tedesco)                         |
| Buzzer<br>Set    | Impostazione segnale acustico: possibilità di scelta tra "On" oppure "Off"                       |
| Backlight<br>Set | Impostazione accensione schermo: possibilità di scelta tra "sempre acceso" oppure "temporizzato" |
| Password         | Impostazione della password (paragrafo 4.4.4)                                                    |

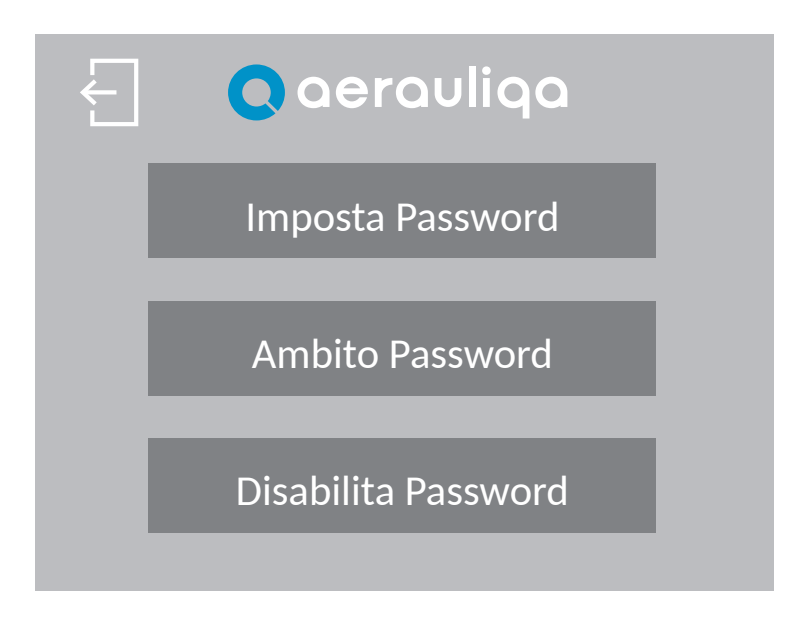

| Tasto      | Descrizione                                                                    |
|------------|--------------------------------------------------------------------------------|
| Ł          | Ritorno alla schermata precedente                                              |
| Imposta    | Impostazione della password (inserire solo numeri, da 1 a 9999)                |
| Ambito     | Scegli se proteggere "Tutte le pagine" oppure solo "Pagine di configurazione". |
| Disabilita | Disabilita la password                                                         |

Toccando il tasto "Imposta Password", viene visualizzata la seguente schermata:

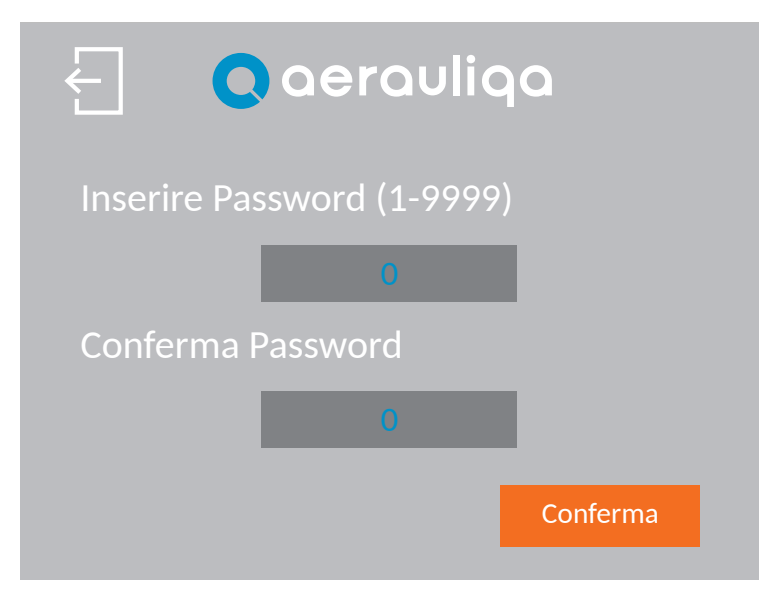

| Tasto    | Descrizione                                  |
|----------|----------------------------------------------|
| Ł        | Ritorno alla schermata precedente            |
| 0        | Immettere la password due volte              |
| Conferma | Toccare per confermare/abilitare la password |

Toccando il tasto "Ambito Password", viene visualizzata la seguente schermata:

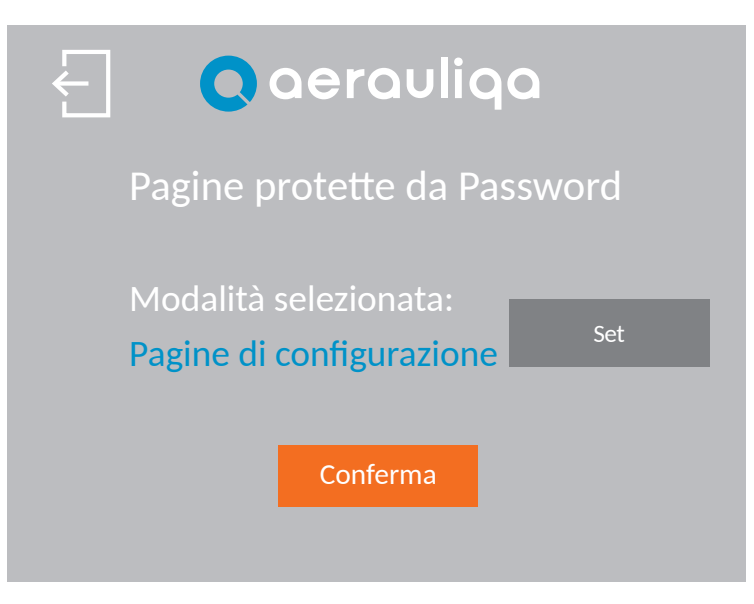

| Tasto    | Descrizione                                                                             |
|----------|-----------------------------------------------------------------------------------------|
| Ł        | Ritorno alla schermata precedente                                                       |
| Set      | Selezione delle pagine da proteggere tra "Tutte le pagine" o "Pagine di configurazione" |
| Conferma | Toccare per confermare                                                                  |

Se la password è abilitata, quando necessario, viene visualizzata la seguente schermata. Inserire la password corretta per continuare. Se la schermata non cambia, verificare la password e riprovare. Se la password è stata dimenticata, contattare il servizio clienti.

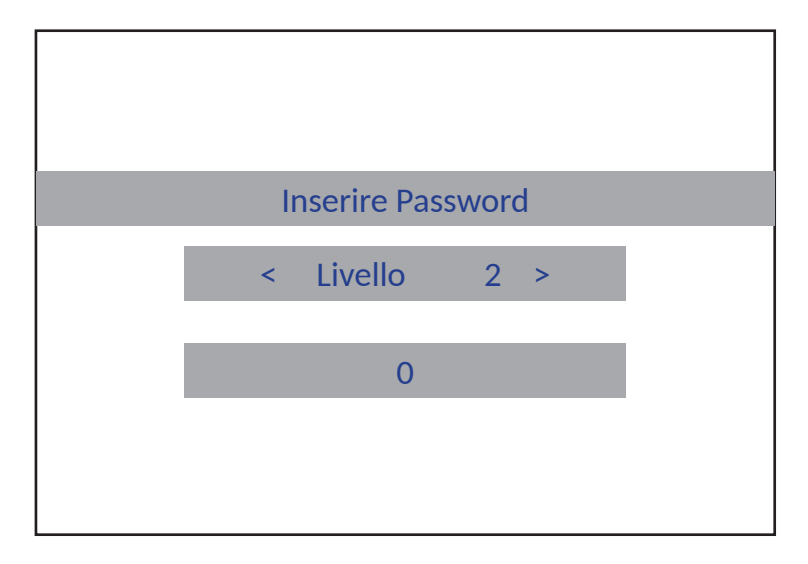

Toccando il tasto "Disabilita Password", viene visualizzata la seguente schermata:

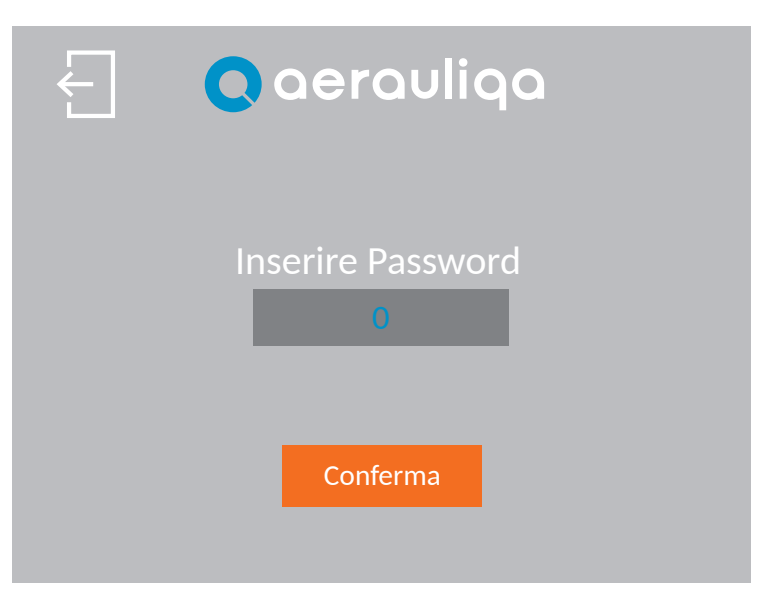

| Tasto    | Descrizione                          |
|----------|--------------------------------------|
| Ł        | Ritorno alla schermata precedente    |
| 0        | Inserire la password                 |
| Conferma | Toccare per disabilitare la password |

#### **4.4.5 IMPOSTAZIONI CONTROLLO**

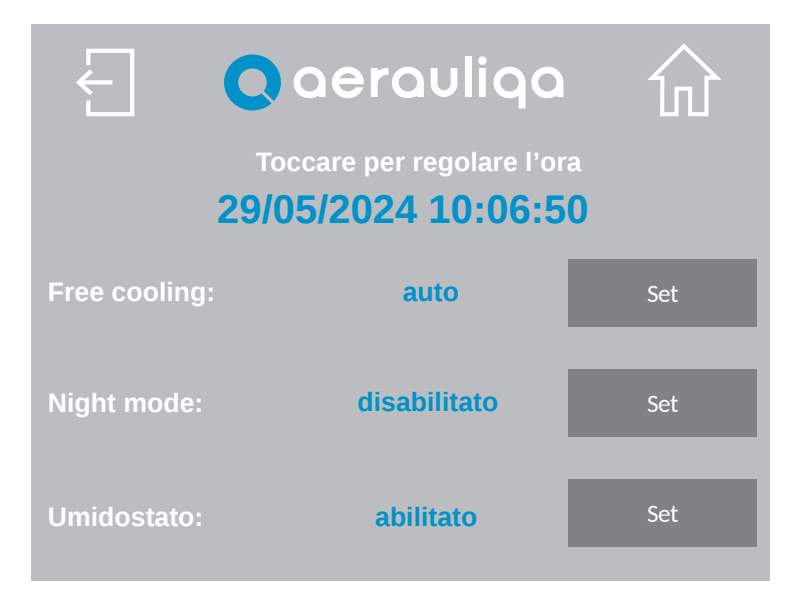

| Tasto                  | Descrizione                                                          |  |  |
|------------------------|----------------------------------------------------------------------|--|--|
| Ł                      | Ritorno alla schermata precedente                                    |  |  |
| 쉾                      | Ritorno alla schermata Home page                                     |  |  |
| Free<br>cooling<br>Set | Selezione Free Cooling "manuale" oppure "auto" (paragrafo 4.3)       |  |  |
| Night<br>mode<br>Set   | Abilitazione/Disabilitazione Night mode (paragrafo 4.3)              |  |  |
| Umidostato<br>Set      | Abilitazione/Disabilitazione controllo smart umidità (paragrafo 4.3) |  |  |

# CTRL-HO Control panel for ORION SYSTEM

#### INDEX

(EN)

| 1 PRECAUTIONS                                               |    |
|-------------------------------------------------------------|----|
| 2 INSTALLATION                                              |    |
| 3 WIRING DIAGRAM                                            |    |
| 3.1 MODBUS CONNECTION                                       |    |
| 4 OPERATION                                                 | 17 |
| 4.1 HOME PAGE                                               |    |
| 4.2 SETTING OF THE LANGUAGE AND NUMBER OF VENTILATION UNITS |    |
| 4.3 OPERATION DESCRIPTION                                   | 20 |
| 4.4 CONFIGURATION                                           | 21 |
| 4.4.1 FILTER RESET                                          | 22 |
| 4.4.2 UNIT STATUS                                           | 22 |
| 4.4.3 SYSTEM SETTINGS                                       | 23 |
| 4.4.4 PASSWORD                                              | 24 |
| 4.4.5 CONTROLLER SETTING                                    | 27 |

Read this manual carefully before using the product and keep it in a safe place for reference. This product was constructed up to standard and in compliance with regulations relating to electrical equipment and must be installed by technically qualified personnel. The manufacturer assumes no responsibility for damage to persons or property resulting from failure to observe the regulations contained in this booklet.

### **1 PRECAUTIONS**

- Make sure that the mains supply to the unit is disconnected before performing any installation, service, maintenance or electrical work!
- The installation and service of the unit and complete ventilation system must be performed by an authorized installer and in accordance with local rules and regulations.
- If any abnormality in operation is detected, disconnect the device from the mains supply and contact a qualified technician immediately.
- This appliance can be used by children aged from 8 years and above and persons with reduced physical, sensory or mental capabilities or lack of experience and knowledge if they have been given supervision or instruction concerning use of the appliance in a safe way and understand the hazards involved. Children shall not play with the appliance. Cleaning and user maintenance shall not be made by children without supervision.
- A wrong electrical wiring can cause damage to the fan and interfere with other electronic devices.

#### **2 INSTALLATION**

Refer to the manual supplied in the control panel box or consult the website www.aerauliqa.com

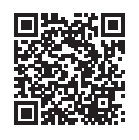

#### **3 WIRING DIAGRAM**

Refer to the manual supplied in the control panel box or consult the website www.aerauliqa.com

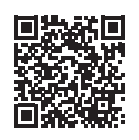

# ATTENTION: The control panel must be powered 24 VAC 50/60Hz with maximum load 4VA or 12÷30VDC with maximum load 2W.

#### **3.1 MODBUS CONNECTION**

- Use twisted-pair cable type
- Minimum 24AWG (0,5mm) cable cross section
- Max length of the twisted-pair cable between each device of the network: 30m

If more fans (**up to 8**) need to be connected to the control panel, the connection must have a beginning (control panel) and an end (last unit), as shown in the picture below:

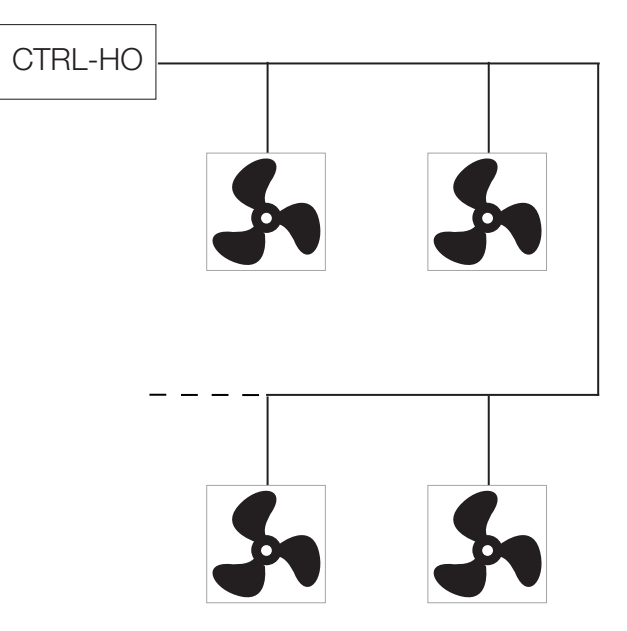

If the units are not connected as per the diagram above, a degradation of the communication signal may occur and the network may not function properly.

# Before carrying out the following operations, the control panel and the unit must be disconnected from the main power supply.

It is recommended to enable the termination resistor on the control panel and on the last unit connected to the Modbus line as follows:

• Control panel: refer to the installation manual supplied in the box or consult www.aerauliqa.com.

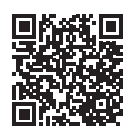

• Last ventilation unit: the termination resistor can be activated via Dip Switch 4 located on the electronic circuit of the support base as follows:

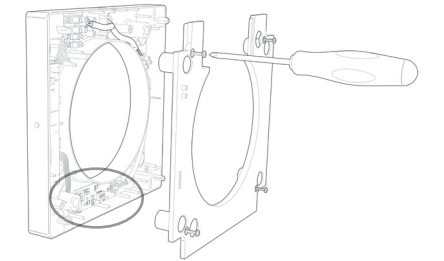

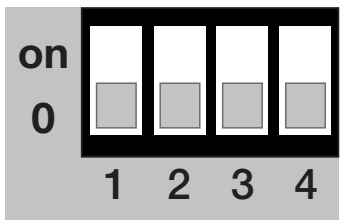

| DIP SWITCH |                                  |         |  |
|------------|----------------------------------|---------|--|
| 4          | TERMINATION RESISTOR             |         |  |
| 0          | Terminating resistor DEACTIVATED | default |  |
| on         | Terminating resistor ACTIVATED   |         |  |

Using Dip Switches 1-2-3 it is possible to set the Modbus address of each unit starting with number 1.

| DIP SWITCH |    |    |    |         |
|------------|----|----|----|---------|
| ADDRESS    | 1  | 2  | 3  |         |
| 1          | 0  | 0  | 0  | default |
| 2          | 0  | 0  | on |         |
| 3          | 0  | on | 0  |         |
| 4          | 0  | on | on |         |
| 5          | on | 0  | 0  |         |
| 6          | on | 0  | on |         |
| 7          | on | on | 0  |         |
| 8          | on | on | on |         |

#### **4 OPERATION**

#### 4.1 HOME PAGE

Attention: The CTRL-HO is the remote control panel (master) which allows all connected ORION units (slaves) to be controlled simultaneously. It does not control the units individually.

0

Auto Free cooling

**10 min** 

Comfort

A construction of the second second secon

| Button       Description         Image: Observe the selection "On" (ventilation units are running) or "Off" (ventilation units are not running).         Image: Observe the selection and the selection are running or "Off" (ventilation units are not running).         Image: Observe the selection are running or "Off" (ventilation units are not running).         Image: Observe the selection are running or "Off" (ventilation units are not running).         Image: Observe the selection are running or "Off" (ventilation units are not running). |                                                                                                    |  |  |  |  |
|----------------------------------------------------------------------------------------------------|----------------------------------------------------------------------------------------------------|--|--|--|--|
| Image: Mode selection "On" (ventilation units are running) or "Off" (ventilation units are not running).Image: Access to Setting page (paragraph 4.4)                                                                                                    |                                                                                                    |  |  |  |  |
| Access to Setting page (paragraph 4.4)                                                                                                    | Mode selection "On" (ventilation units are running) or "Off" (ventilation units are not running).                                                                                                    |  |  |  |  |
|                                                                                                    | Access to Setting page (paragraph 4.4)                                                                                                    |  |  |  |  |
| Speed setting: Touching the symbols <b>II</b> or <b>II</b> the speed of the all connected units increases of The display shows the number of the selected speed according to the following table:                                                                                                    | Speed setting: Touching the symbols <b>III</b> or <b>III</b> the speed of the all connected units increases or decreases.<br>The display shows the number of the selected speed according to the following table: |  |  |  |  |
| SPEED ORION 100 ORION 150                                                                                                    |                                                                                                    |  |  |  |  |
| 1 10 m <sup>3</sup> /h 20 m <sup>3</sup> /h                                                                                                    |                                                                                                    |  |  |  |  |
| 2 14 m <sup>3</sup> /h 30 m <sup>3</sup> /h                                                                                                    |                                                                                                    |  |  |  |  |
| 3 17 m <sup>3</sup> /h 40 m <sup>3</sup> /h                                                                                                    |                                                                                                    |  |  |  |  |
| 4 21 m <sup>3</sup> /h 50 m <sup>3</sup> /h                                                                                                    |                                                                                                    |  |  |  |  |
| 5 25 m <sup>3</sup> /h 60 m <sup>3</sup> /h                                                                                                    |                                                                                                    |  |  |  |  |
|                                                                                                    |                                                                                                    |  |  |  |  |
| <b>Free</b> Touching the text on the display the free cooling function is manually actived (paragraph 4.3): w "Free Cooling" is displayed.                                                                                                    | Touching the text on the display the free cooling function is manually actived (paragraph 4.3): when activated "Free Cooling" is displayed.                                                                       |  |  |  |  |
| Comfort/Efficiency mode: touch the button to select Comfort or Efficiency mode (paragraph 4.3 "Efficiency" is displayed.                                                                                                    | Comfort/Efficiency mode: touch the button to select Comfort or Efficiency mode (paragraph 4.3). "Comfort" or "Efficiency" is displayed.                                                                           |  |  |  |  |
| <b>X</b> Boost: touching the button the Boost mode is activated. The $\mathbf{X}$ icon is displayed. The button also the timing of the Boost function (10-20-30 minutes) or to deactivate it (paragraph 4.3).                                                                                                    | allows to select                                                                                                    |  |  |  |  |

cooling

| lcon        | Description                                                                                                    |
|-------------|----------------------------------------------------------------------------------------------------|
| <b>1</b> ↑↑ | Filter Alarm: the symbol $\exists \exists \exists$ is displayed when filter maintenance is required (paragraph 4.3)                                       |
|             | Smart humidity control: the symbol $\blacklozenge$ is displayed if the humidity sensor is active (paragraph 4.3)                                          |
| *           | Antifrost: the symbol $\Re$ is displayed if the antifrost function is active (paragraph 4.3)                                                              |
| Modbus      | Modbus alarm: the symbol 1 is displayed if one or more units fail to communicate on the Modbus network. Access the "Unit Status" screen (paragraph 4.4.2) |

#### 4.2 SETTING OF THE LANGUAGE AND NUMBER OF VENTILATION UNITS

When the control panel is powered ON for the first time, the following screen is displayed:

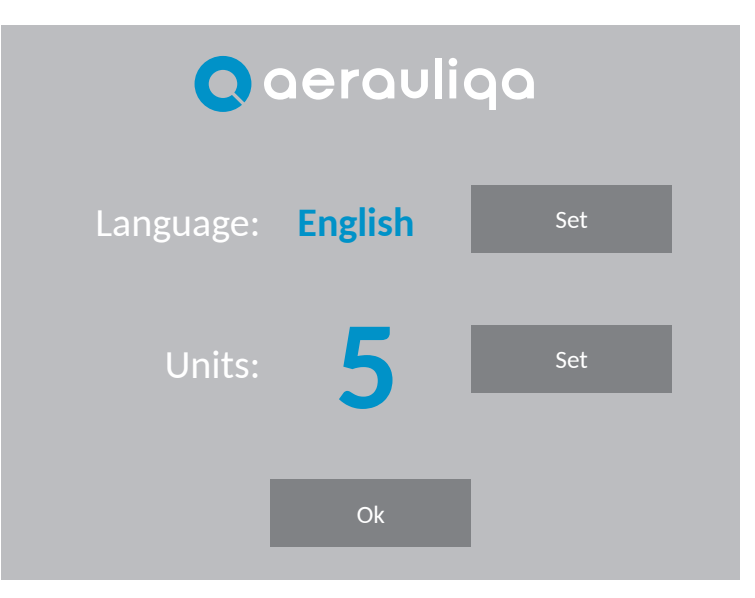

| Button          | Description                                                      |
|-----------------|------------------------------------------------------------------|
| Language<br>Set | Language selection (Italian, English, French, Spanish or German) |
| Unit<br>Set     | Setting of the number of units of the system (max 8 units)       |
| Ok              | Confirm and access to the next screen                            |

Touching the OK button the following screen is displayed:

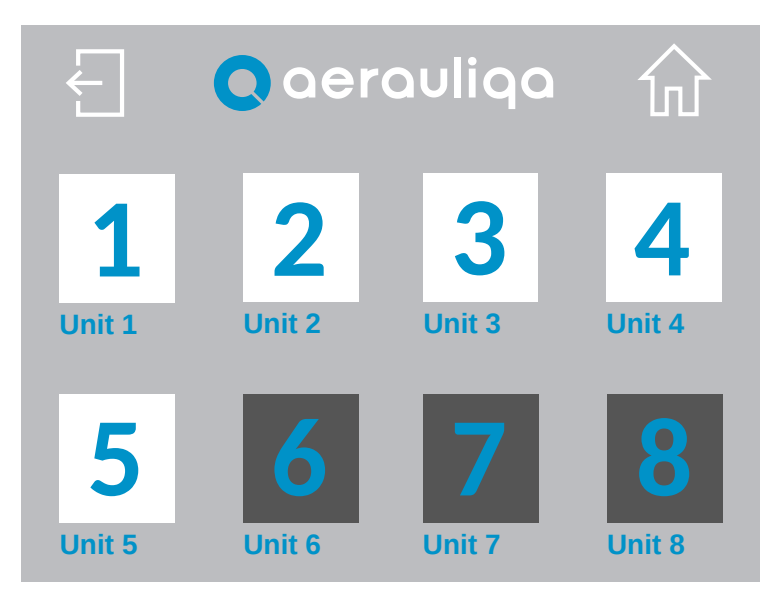

| Button | Description                     |
|--------|---------------------------------|
| £      | Back to the previous screen     |
| 쉾      | Back to the Home Page           |
| 1      | Selection of the connected unit |

Touching the number the following screen is displayed:

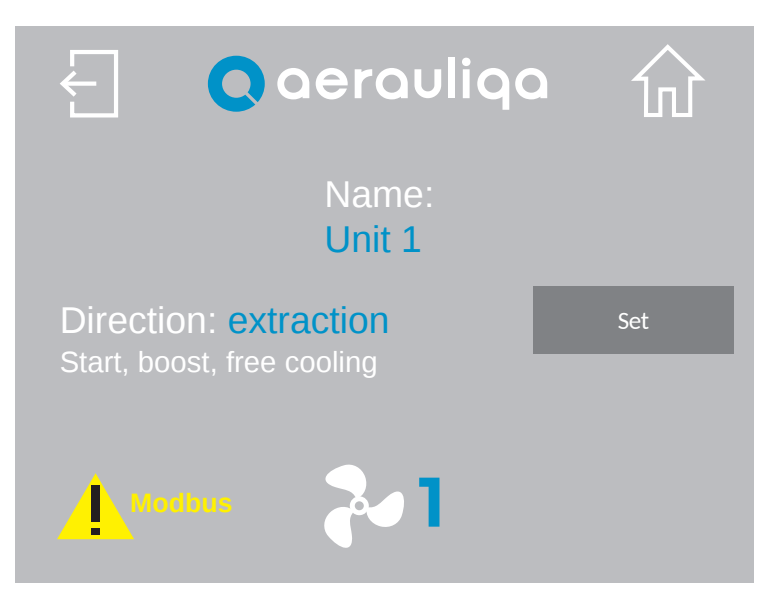

| Button | Description                                                                                                    |
|--------|----------------------------------------------------------------------------------------------------|
| Ł      | Back to the previous screen                                                                                                    |
| 쉾      | Back to the Home Page                                                                                                    |
| Unit 1 | Touching the text, a name can be assigned to the unit                                                                                                   |
| Set    | Selection of the airflow direction (extract or intake) when the unit is first switched on, when the unit is in Boost mode and in Free Cooling mode      |
| 20     | Touching the symbol 🏞 switches to the next unit screen                                                                                                  |
| Modbus | Modbus alarm: the symbol is displayed if one or more units fail to communicate on the Modbus network. Access the "Unit Status" screen (paragraph 4.4.2) |

#### **4.3 OPERATION DESCRIPTION**

| Operation                 | Description                                                                                                    | Button               | lcon/text<br>on display |
|---------------------------|----------------------------------------------------------------------------------------------------|----------------------|-------------------------|
| Comfort                   | The units maximise the thermal and acoustic comfort. The inversion time varies automatically between $40\div120$ seconds, thanks to the integrated temperature sensor. The first time cycle is 70 seconds, then it varies automatically depending on the detected conditions. The first unit reversing the flow causes the reversal of the whole system.                                                                                                    | <b> </b>             | Comfort                 |
| Efficiency                | The units maximise the thermal efficiency. The inversion time is fixed at 70 seconds.                                                                                                    | <b> </b>             | Efficiency              |
|                           | The units operate in extract-only or intake-only for 30 minutes to avoid heat recovery when not required. To select the airflow direction of each unit refer to paragraph 4.2.                                                                                                    | -                    | -                       |
| Free Cooling              | Manual free cooling: can be activated via dedicated button on the display.                                                                                                    | Free<br>cooling      | Free Cooling            |
|                           | Automatic free cooling: refer to paragraph 4.4.5 for setting                                                                                                    | Auto<br>free cooling | Auto free<br>cooling    |
| Boost                     | The units operate at speed 5 (maximum) for a period of time selectable via the dedicated button (10-20-30 minutes), and then return to the previously set mode/speed. To select the airflow direction of each unit refer to paragraph 4.2.                                                                                                    | X                    | X                       |
| Filter reset              | Approximately every 3 months, the relevant icon is displayed, advising the user to perform filter maintenance on all units. To reset the timing refer to paragraph 4.4.1                                                                                                    | -                    | ↑↑↑<br>                 |
| Smart humidity<br>control | When the humidity sensor of a unit detects a quick variation in<br>the relative humidity level, the speed is automatically increased<br>to the higher speed on all the connected units. After 10 minutes<br>from the last quick variation detected by the same unit, all units<br>return to operate at the speed selected via the control panel.<br>The smart humidity control is only active if the airflow direction<br>of the units is set on alternate or extraction: if speed 5 has<br>been selected, the intervention of the humidity probe does not<br>generate variations. To disable this function on all units refer to<br>paragraph 4.4.5 | -                    |                         |
| Night<br>Mode             | If active, from 8 p.m. to 8 a.m. (cannot be changed) the smart<br>humidity control function is disabled on all connected units. To<br>enable/disable this function refer to paragraph 4.4.5                                                                                                    | -                    | -                       |
| Antifrost                 | This feature refers to each individual unit and prevents excessively cold air from passing through the ceramic exchanger, with the risk of damaging it. When actived, the unit operates in extract mode at speed 1 for 30 minutes.                                                                                                    | -                    | *                       |

#### **4.4 CONFIGURATION**

Touching the button  $\clubsuit$  the following screen is displayed:

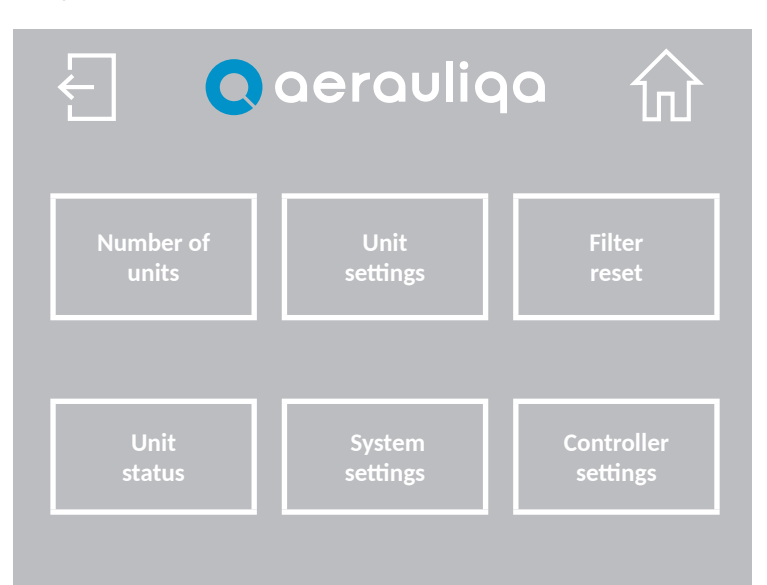

| Button                 | Description                                                                          |
|------------------------|--------------------------------------------------------------------------------------|
| Ł                      | Back to the previous screen                                                          |
| 쉾                      | Back to the Home Page                                                                |
| Number<br>of units     | Setting the number of wired units (paragraph 4.2)                                    |
| Unit setting           | Setting the airflow direction of each unit (paragraph 4.2)                           |
| Filter reset           | Resetting of Filter Alarm and Timing (paragraph 4.4.1)                               |
| Unit status            | Information on the status of each unit (paragraph 4.4.2)                             |
| System settings        | Setting of the language, buzzer, backlight and password (paragraph 4.4.3)            |
| Controller<br>settings | Setting of the free cooling, night mode and smart humidity control (paragraph 4.4.5) |

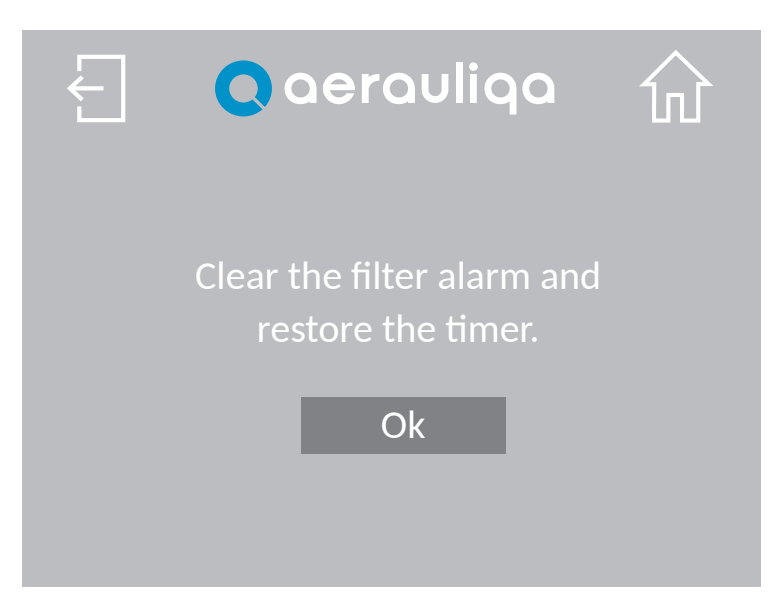

| Button | Description                                     |
|--------|-------------------------------------------------|
| Ł      | Back to the previous screen                     |
| 쉾      | Back to the Home Page                           |
| Ok     | Alarm/Timer reset and return to previous screen |

#### 4.4.2 UNIT STATUS

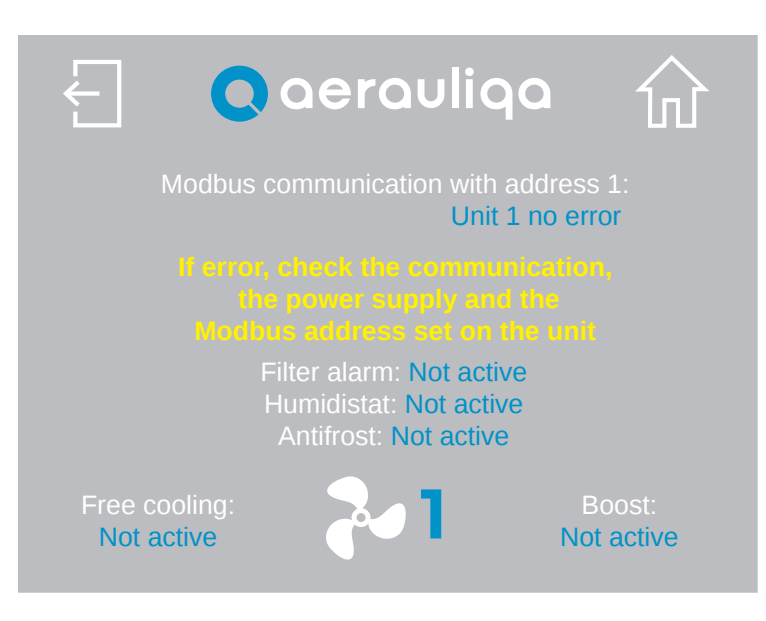

| Button | Description                                             |
|--------|---------------------------------------------------------|
| Ł      | Back to the previous screen                             |
| 쉾      | Back to the Home Page                                   |
| 2      | Selection of the unit number to which the screen refers |

If necessary, follow the instructions on the display to solve the problem or contact technical support.

#### 4.4.3 SYSTEM SETTINGS

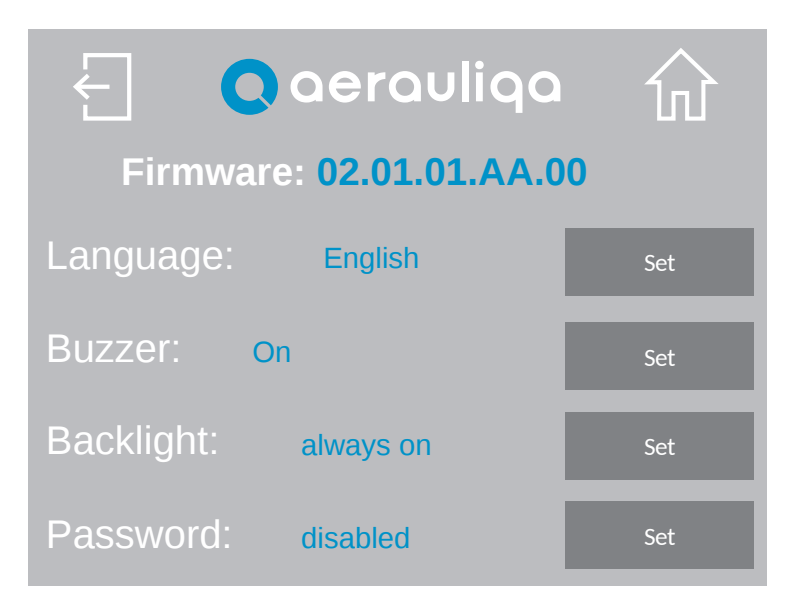

| Button           | Description                                                      |
|------------------|------------------------------------------------------------------|
| Ł                | Back to the previous screen                                      |
| 쉾                | Back to the Home Page                                            |
| Firmware         | Firmware reference loaded on the control panel                   |
| Language<br>Set  | Language selection (Italian, English, French, Spanish or German) |
| Buzzer<br>Set    | Beep setting: choose between "On" or "Off".                      |
| Backlight<br>Set | Backlight set: choose between "always on" or "time-controlled".  |
| Password         | Password setting (paragraph 4.4.4)                               |

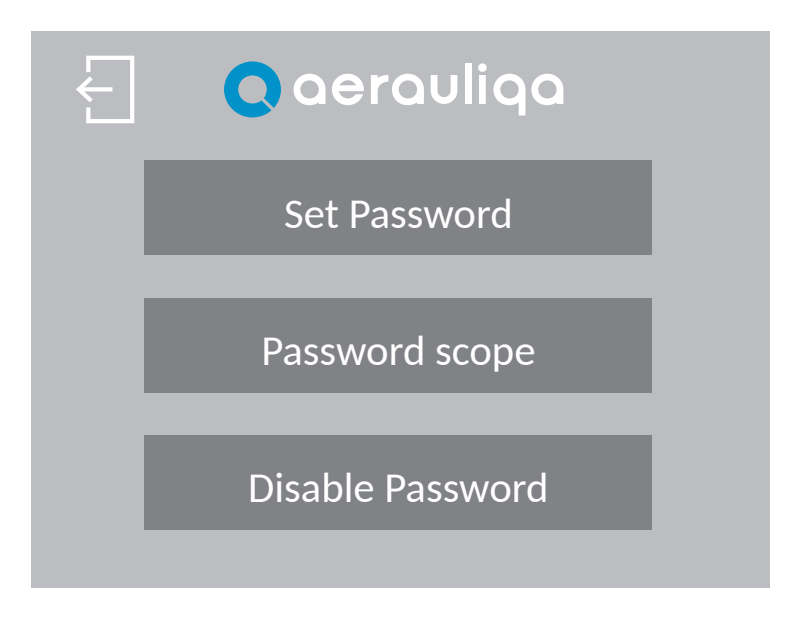

| Button  | Description                                                    |
|---------|----------------------------------------------------------------|
| Ł       | Back to the previous screen                                    |
| Set     | Password setting (enter numbers only, from 1 to 9999)          |
| Scope   | Choose whether to protect "All pages" or only "Setting pages". |
| Disable | Touch to disable the password                                  |

Touching the "Set Password button", the following screen is displayed:

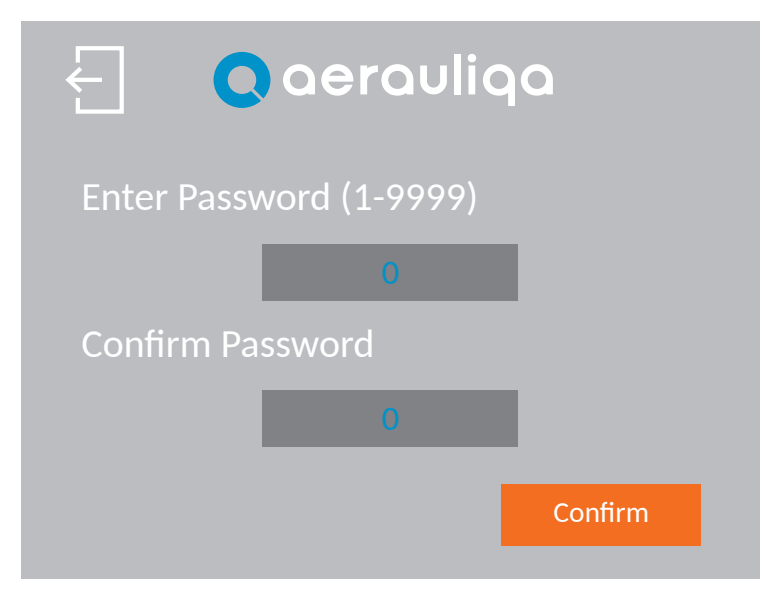

| Button  | Description                          |
|---------|--------------------------------------|
| Ł       | Back to the previous screen          |
| 0       | Enter password twice                 |
| Confirm | Touch to confirm/enable the password |

Touching the "Password Scope" button, the following screen is displayed:

| ← <b>Q</b> aeraulia             | a     |
|---------------------------------|-------|
| Password protected p            | oages |
| Selected mode:<br>Setting pages | Set   |
| Confirm                         |       |

| Button  | Description                                                                |
|---------|----------------------------------------------------------------------------|
| Ł       | Back to previous screen                                                    |
| Set     | Selection of pages to be protected between "All pages" or "Setting pages". |
| Confirm | Touch to confirm                                                           |

If the password is enabled, when needed, the following screen is displayed. Enter the correct password to continue. If the screen does not change, verify password and try again. If the password has been forgotten, contact the customer service.

| Enter Password |  |
|----------------|--|
| < Level 2 >    |  |
| 0              |  |
|                |  |
|                |  |

Touching the "Disable Password" button, the following screen is displayed:

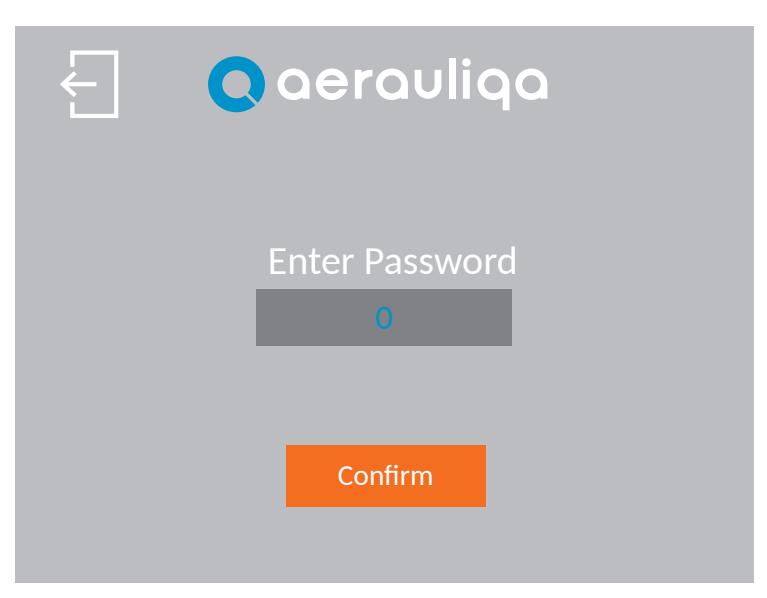

| Button  | Description                 |
|---------|-----------------------------|
| Ł       | Back to the previous screen |
| 0       | Enter password              |
| Confirm | Touch to disable password   |

#### **4.4.5 CONTROLLER SETTING**

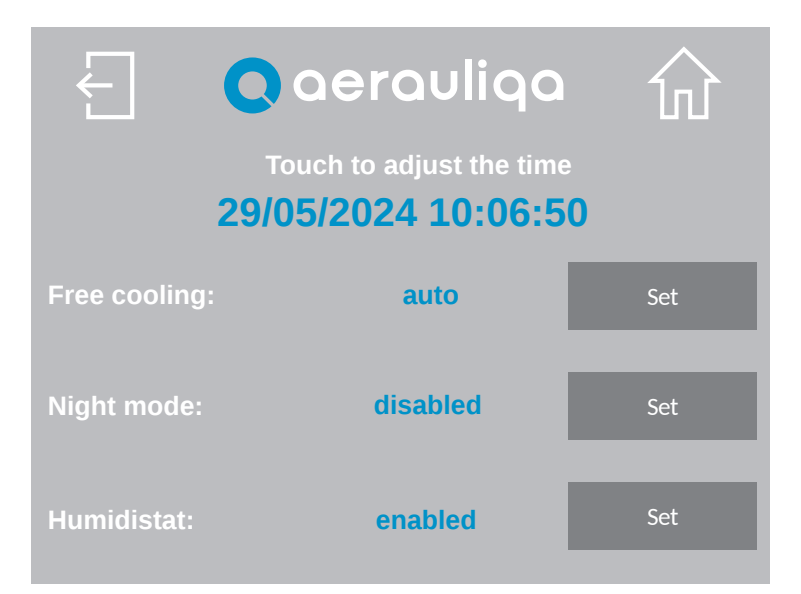

| Button                 | Description                                                      |  |
|------------------------|------------------------------------------------------------------|--|
| Ł                      | Back to the previous screen                                      |  |
| 쉾                      | Back to the Home Page                                            |  |
| Free<br>cooling<br>Set | Choose between Free Cooling "manual" or "auto" (paragraph 4.3)   |  |
| Night<br>mode<br>Set   | Enabling/Disabling of the Night mode (paragraph 4.3)             |  |
| Humidistat<br>Set      | Enabling/Disabling of the smart humidity control (paragraph 4.3) |  |

# CTRL-H0 Panneau de contrôle tactile pour le système ORION

#### **INDEX**

(FR)

| 1 PRÉCAUTIONS                                                 |    |
|---------------------------------------------------------------|----|
| 2 INSTALLATION                                                |    |
| 3 CONNEXION ÉLECTRIQUE                                        | 28 |
| 3.1 CONNEXION MODBUS                                          | 28 |
| 4 FONCTIONALITÉ                                               |    |
| 4.1 PAGE D'ACCUEIL                                            |    |
| 4.2 RÉGLAGE DE LA LANGUE ET DU NOMBRE D'UNITÉS DE VENTILATION |    |
| 4.3 DESCRIPTION DES CARACTÉRISTIQUES                          |    |
| 4.4 CONFIGURATION                                             | 34 |
| 4.4.1 RÉINITIALISER FILTRE                                    |    |
| 4.4.2 STATUT DE L'UNITÉ                                       | 35 |
| 4.4.3 PARAMÈTRES DU SYSTÈME                                   |    |
| 4.4.4 MOT DE PASSE                                            |    |
| 4.4.5 PARAMÈTRES DE CONTRÔLEUR                                |    |

Lisez attentivement ce manuel avant d'utiliser le produit et conservez-le dans un endroit sûr afin de pouvoir vous y référer en cas de besoin. Le produit est construit dans les règles de l'art et en conformité avec les réglementations en vigueur pour le matériel électrique et doit être installé par du personnel techniquement qualifié. Le fabricant décline toute responsabilité en cas de dommages corporels ou matériels résultant du non-respect des prescriptions contenues dans ce livret.

### **1 PRÉCAUTIONS**

- Veillez à ce que l'interrupteur principal du système soit mis hors tension avant toute installation, tout entretien ordinaire ou extraordinaire ou tout raccordement électrique !
- L'installation, l'entretien et le dépannage du panneau de contrôle doivent être effectués par un installateur agréé et conformément aux lois et règlements en vigueur.
- Si un dysfonctionnement est détecté, débranchez l'appareil et contactez immédiatement un technicien qualifié.
- Cet appareil peut être utilisé par des enfants âgés d'au moins 8 ans et par des personnes dont les capacités physiques, sensorielles ou mentales sont réduites ou dont l'expérience et les connaissances sont insuffisantes, à condition qu'elles soient soigneusement surveillées ou instruites sur la manière d'utiliser l'appareil en toute sécurité et sur les dangers qu'il présente. Veillez à ce que les enfants ne jouent pas avec l'appareil. Le nettoyage et l'entretien par l'utilisateur ne doivent pas être effectués par des enfants sans surveillance.
- Un mauvais branchement électrique peut endommager le ventilateur et interférer avec d'autres appareils électroniques.

#### **2 INSTALLATION**

Veuillez consulter le manuel d'installation fourni dans l'emballage du panneau de contrôle ou visitez le site www.aerauliqa.com.

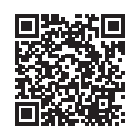

#### **3 CONNEXION ÉLECTRIQUE**

Veuillez consulter le manuel d'installation fourni dans l'emballage du panneau de contrôle ou visitez le site www.aerauliqa.com.

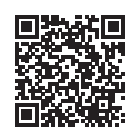

ATTENTION : le panneau de contrôle doit être alimenté en 24 VAC 50/60Hz avec une charge maximale de 4VA ou en 12÷30VDC avec une charge maximale de 2W.

#### **3.1 CONNEXION MODBUS**

- Utiliser un câble à paires torsadées
- Section de câble min. 24AWG (0,5mm)
- Longueur maximale du câble à paires torsadées entre chaque appareil du système : 30 mètres

Si plus d'une unité (**max. 8**) doit être connectée au panneau de contrôle, la connexion à effectuer doit avoir un début (panneau de contrôle) et une fin (dernière unité), comme le montre l'image suivante.

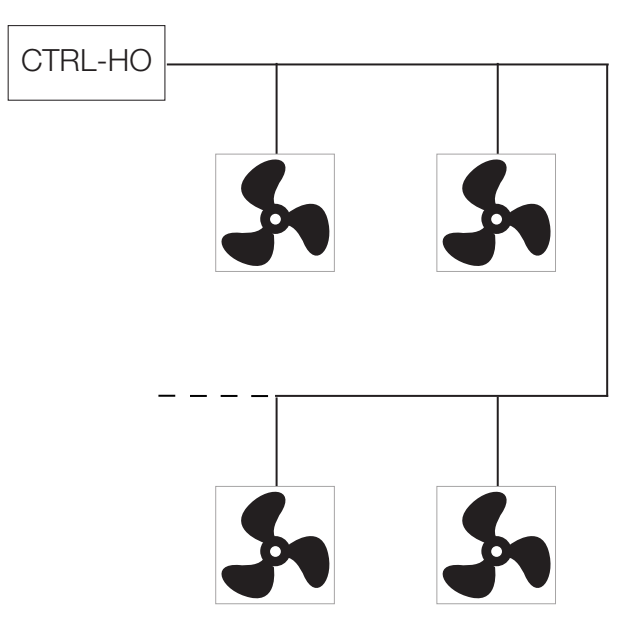

Si les unités ne sont pas connectées conformément au schéma ci-dessus, une dégradation du signal de communication peut se produire et le réseau peut ne pas fonctionner correctement.

# Pour réaliser les operations suivantes le panneau et l'appareil doivent être déconnectés de l'alimentation principale.

# Il est recommandé d'activer la résistance de terminaison sur le panneau de contrôle et sur la dernière unité connectée à la ligne Modbus de la manière suivante :

• Panneau de contrôle : se référer au manuel d'installation fourni dans l'emballage ou consulter le site www.aerauliqa.com

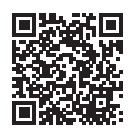

• Dernière unité de ventilation : la résistance de terminaison peut être activée via le Dip Switch 4 situé sur le circuit électronique de la base de support de la manière suivante :

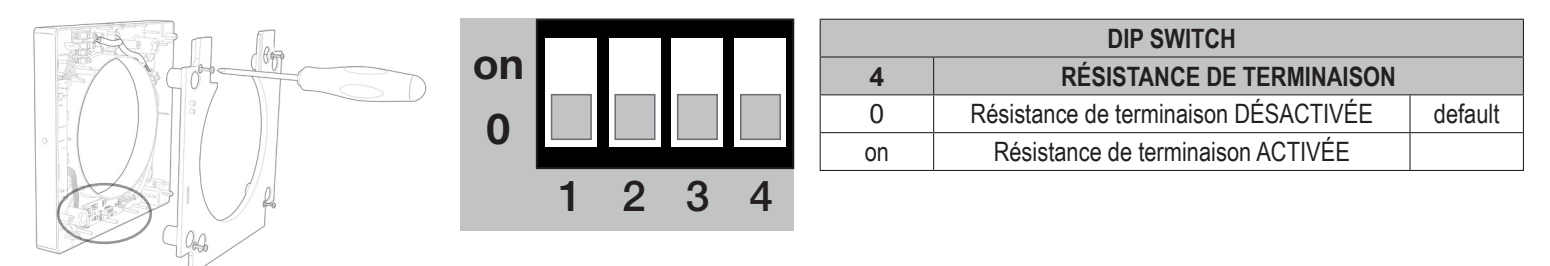

En utilisant les Dip Switches 1-2-3, il est possible de régler l'adresse Modbus de chaque unité en commençant par le numéro 1.

|         | DIP SWITCH |    |    |         |
|---------|------------|----|----|---------|
| ADRESSE | 1          | 2  | 3  |         |
| 1       | 0          | 0  | 0  | default |
| 2       | 0          | 0  | on |         |
| 3       | 0          | on | 0  |         |
| 4       | 0          | on | on |         |
| 5       | on         | 0  | 0  |         |
| 6       | on         | 0  | on |         |
| 7       | on         | on | 0  |         |
| 8       | on         | on | on |         |

### **4 FONCTIONNALITÉ**

#### **4.1 PAGE D'ACCUEIL**

Attention : Le CTRL-HO est le panneau de contrôle à distance (master) qui permet de commander simultanément tous les appareils ORION connectés (slave). Il ne contrôle pas les appareils individuellement.

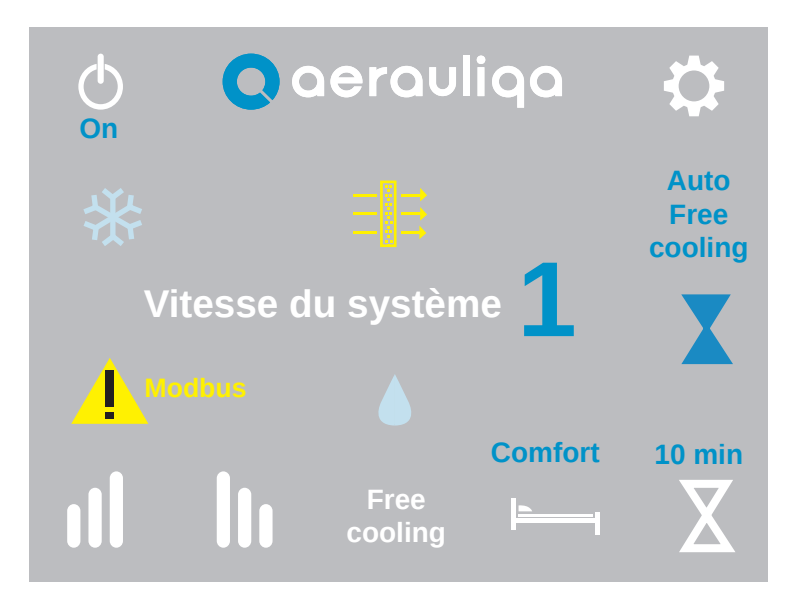

| Touche          | Description                                                                                                    |                                                |                                |                                                                                         |  |  |
|-----------------|----------------------------------------------------------------------------------------------------|------------------------------------------------|--------------------------------|-----------------------------------------------------------------------------------------|--|--|
| Φ               | Sélection du mode "On" (les unités de ventilation fonctionnent) ou "Off" (les unités de ventilation ne fonctionnent pas)                                                                                                    |                                                |                                |                                                                                         |  |  |
| ₽               | Accès à l'é                                                                                                    | Accès à l'écran de configuration (section 4.4) |                                |                                                                                         |  |  |
| ul lu           | Réglage de la vitesse : En touchant les symboles <b>III</b> ou <b>III</b> , vous augmentez ou diminuez la vitesse de toutes les unités connectées. eeécran affiche le numéro de la vitesse sélectionnée selon le tableau suivant : |                                                |                                |                                                                                         |  |  |
|                 | VITESSE                                                                                                    | ORION 100                                      | ORION 150                      |                                                                                         |  |  |
|                 | 1                                                                                                    | 10 m³/h                                        | 20 m³/h                        |                                                                                         |  |  |
|                 | 2                                                                                                    | 14 m³/h                                        | 30 m³/h                        |                                                                                         |  |  |
|                 | 3                                                                                                    | 17 m³/h                                        | 40 m³/h                        |                                                                                         |  |  |
|                 | 4                                                                                                    | 21 m³/h                                        | 50 m³/h                        |                                                                                         |  |  |
|                 | 5                                                                                                    | 25 m³/h                                        | 60 m³/h                        |                                                                                         |  |  |
| Free<br>cooling | Appuyer su<br>lorsqu'elle                                                                                                    | r cette touch<br>est activée, l'               | e pour active<br>icône Free Co | r manuellement la fonction Free Cooling (section 4.3) :<br>poling apparaît sur l'écran. |  |  |
| ╞━━━╡           | Mode Comfort/Efficiency : appuyez sur cette touche pour sélectionner le mode Comfort ou Efficiency (section 4.3). Comfort ou Efficiency s'affiche à l'écran                                                                        |                                                |                                |                                                                                         |  |  |
| X               | Boost : appuyer su cette touche pour activer le mode Boost. L'icône X apparaît sur l'écran. Le bouton vous permet également de sélectionner la durée de la fonction Boost (10-20-30 minutes) ou de la désactiver (section 4.3)     |                                                |                                |                                                                                         |  |  |

| Touche      | Description                                                                                                    |
|-------------|----------------------------------------------------------------------------------------------------|
| <b>↑</b> ↑↑ | Alarme filtre : le symbole ≡ 🛱 apparaît lorsque l'entretien du filtre est nécessaire (section 4.3)                                                                         |
|             | Contrôle intelligent de l'humidité : le symbole 🌢 apparaît si le capteur d'humidité est actif (section 4.3)                                                                |
| *           | Antigel : le symbole 🛠 apparaît si la fonction antigel est activée (section 4.3)                                                                                           |
| Modbus      | Alarme Modbus : le symbole 🔺 apparaît si un ou plusieurs appareils ne parviennent pas à communiquer sur le réseau Modbus. Accéder à l'écran "Statut unité" (section 4.4.2) |

## 4.2 RÉGLAGE DE LA LANGUE ET DU NOMBRE D'UNITÉS DE VENTILATION

Lors de la première mise sous tension, le CTRL-HO affiche l'écran suivant :

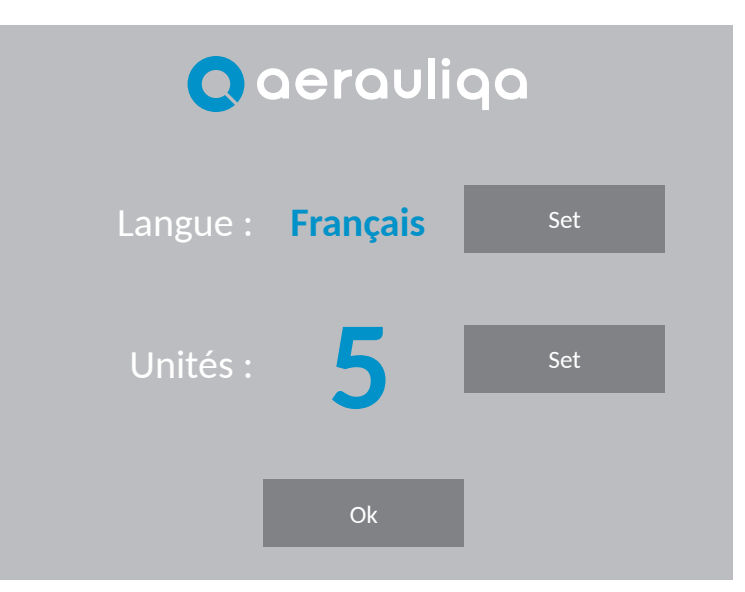

| Touche         | Description                                                               |
|----------------|---------------------------------------------------------------------------|
| Langues<br>Set | Sélection de la langue (Italien, Anglais, Français, Espagnol ou Allemand) |
| Unités<br>Set  | Réglage du nombre d'unités du système (jusqu'à un maximum de 8)           |
| Ok             | Accès à l'écran suivant                                                   |

En appuyant sur le bouton OK, vous accédez à l'écran suivant :

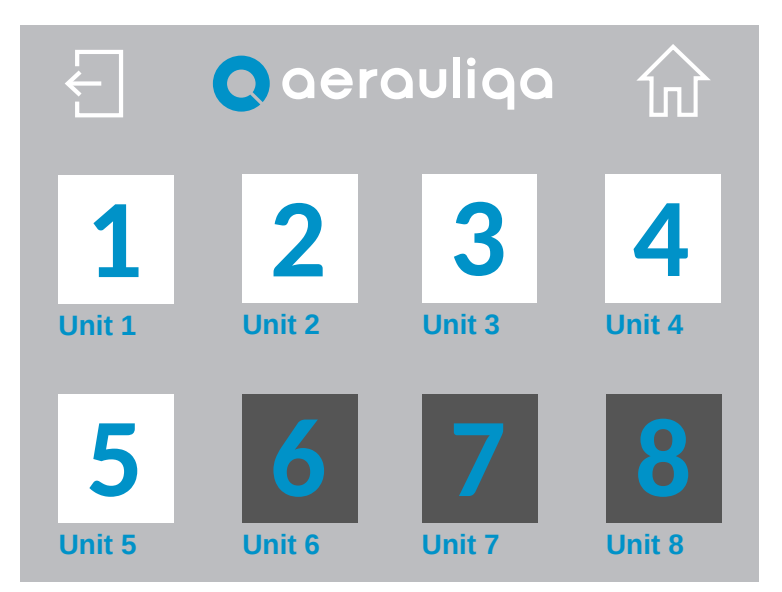

| Touche | Description                      |
|--------|----------------------------------|
| Ł      | Retourner à l'écran précédent    |
| ŵ      | Retourner à l'écran d'accueil    |
| 1      | Sélection de l'appareil connecté |

En appuyant sur la touche numérique, vous accédez à l'écran suivant :

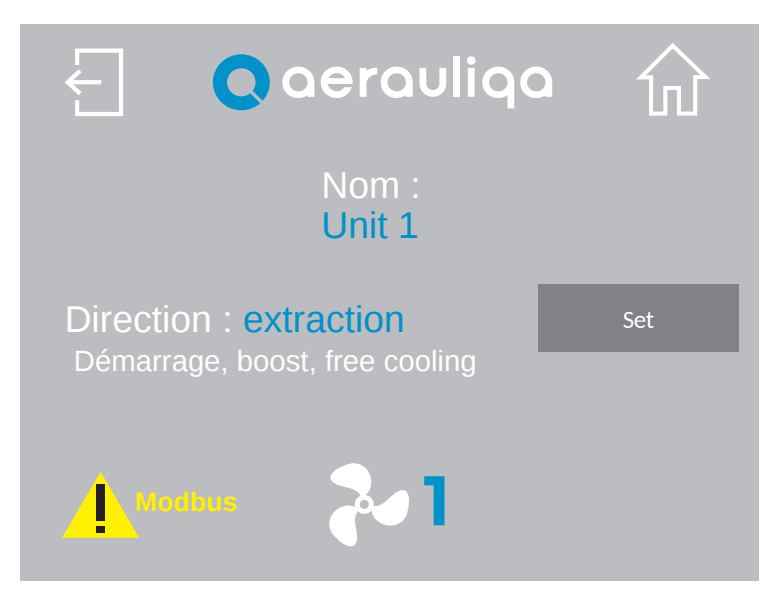

| Touche | Description                                                                                                    |
|--------|----------------------------------------------------------------------------------------------------|
| Ł      | Retourner à l'écran précédent                                                                                                    |
| 쉾      | Retourner à l'écran d'accueil                                                                                                    |
| Unit 1 | En touchant le texte, il est possible de modifier le nom de l'unité                                                                                                    |
| Set    | Sélection de la direction du flux d'air (extraction ou insufflation) lors de la première mise en marche de l'appareil ou lorsque l'appareil est en mode Boost et en mode Free Cooling |
| ~      | Toucher le symbole 🏞 permet de passer à l'écran de l'unité suivante                                                                                                    |
| Modbus | Alarme Modbus : le symbole apparaît si un ou plusieurs appareils ne parviennent pas à communiquer sur le réseau Modbus. Accéder à l'écran "Statut unité" (section 4.4.2)              |

# **4.3 DESCRIPTION DES CARACTÉRISTIQUES**

| Fonctionalité                            | Description                                                                                                    | Commande Icône/texte sur l'écran |                      |  |
|------------------------------------------|----------------------------------------------------------------------------------------------------|----------------------------------|----------------------|--|
| Comfort                                  | Les unités maximisent le confort thermique et acoustique.<br>Le temps d'inversion varie automatiquement entre 40 et<br>120 secondes, grâce à la sonde de température intégrée.<br>Le premier cycle de temps est de 70 secondes, puis il varie<br>automatiquement en fonction des conditions détectées. La<br>première unité qui inverse le flux entraîne l'inversion de tout le<br>système.                                                                                                    | Èi                               | Comfort              |  |
| Efficiency                               | Les unités maximisent l'efficacité thermique. Le délai d'inversion est fixé à 70 secondes.                                                                                                    | <b>I</b>                         | Efficiency           |  |
| Free Cooling                             | Les unités fonctionnent en mode extraction ou en mode<br>insufflation pendant une période de 30 minutes afin d'éviter la<br>récupération de chaleur lorsqu'elle n'est pas nécessaire. Pour<br>sélectionner la direction du flux d'air de chaque unité, voir la<br>section 4.2.                                                                                                    | Free<br>cooling                  | -                    |  |
| The occurry                              | Free cooling manuel : peut être activé via le bouton sur l'écran.                                                                                                    | -                                | Free Cooling         |  |
|                                          | Free cooling automatique : voir section 4.4.5 pour le réglage                                                                                                    | Auto<br>free cooling             | Auto free<br>cooling |  |
| Boost                                    | Les unités fonctionnent à la vitesse 5 (maximum) pendant une période de temps sélectionnable via le bouton correspondant (10-20-30 minutes), puis reviennent au mode/à la vitesse précédemment réglé(e). Pour sélectionner la direction du flux d'air de chaque unité, voir la section 4.2.                                                                                                    | X                                | X                    |  |
| Réinitialiser filtre                     | Tous les 3 mois environ, cette icône apparaît sur l'écran, conseillant à l'utilisateur d'effectuer l'entretien du filtre sur tous les appareils. Pour réinitialiser la synchronisation, voir la section 4.4.1.                                                                                                    | -                                | +++<br>              |  |
| Contrôle<br>intelligent<br>de l'humidité | Lorsque la sonde d'humidité d'un appareil détecte un changement soudain de l'humidité relative, la vitesse est automatiquement augmentée au niveau supérieur sur tous les appareils connectés. 10 minutes après le dernier changement brusque détecté par le même appareil, tous les appareils se remettent à fonctionner à la vitesse sélectionnée via le panneau de contrôle. Le contrôle de l'humidité n'est actif que si la direction du flux d'air des unités est alternée ou en extraction : si la vitesse 5 a été sélectionnée, l'intervention de la sonde d'humidité ne génère pas de variations. Pour désactiver cette fonction sur toutes les unités, voir la section 4.4.5. | -                                |                      |  |
| Night<br>Mode                            | Si elle est active, de 20 heures à 8 heures (non modifiable), la fonction de contrôle de l'humidité est désactivée sur toutes les unités connectées. Pour activer/désactiver cette fonction, voir la section 4.4.5.                                                                                                    | -                                | -                    |  |
| Antigel                                  | Cette fonction concerne l'appareil individuel et empêche que<br>de l'air trop froid passe à travers l'échangeur céramique, pour<br>éviter de l'endommager. Lorsqu'elle est activée, l'appareil<br>fonctionne en mode extraction seule à la vitesse 1 pendant 30<br>minutes.                                                                                                    | -                                | *                    |  |

#### **4.4 CONFIGURATION**

En appuyant sur la touche 🔅 vous accédez à l'écran suivant :

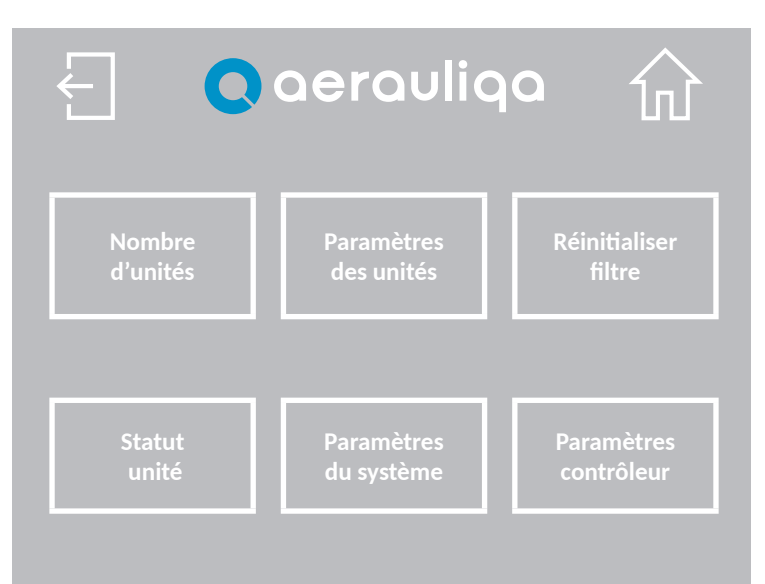

| Touche                   | Description                                                                               |  |
|--------------------------|-------------------------------------------------------------------------------------------|--|
| Ł                        | Retourner à l'écran précédent                                                             |  |
| 쉾                        | Retourner à l'écran d'accueil                                                             |  |
| Nombre<br>d'unités       | Réglage du nombre d'unités connectées (section 4.2)                                       |  |
| Paramètres<br>de unités  | Réglage de la direction du flux d'air de chaque unité (section 4.2)                       |  |
| Réinitialiser<br>filtre  | Élimination de l'alarme du filtre et réinitialisation de la temporisation (section 4.4.1) |  |
| Statut<br>unité          | Informations sur le statut de chaque unité (section 4.4.2)                                |  |
| Paramètres<br>du système | Réglage de la langue, du volume, du rétroéclairage et du mot de passe (section 4.4.3)     |  |
| Réglages<br>contrôle     | Réglage du free cooling, du Night mode et du contrôle de l'humidité (section 4.4.5)       |  |

#### **4.4.1 RÉINITIALISER FILTRE**

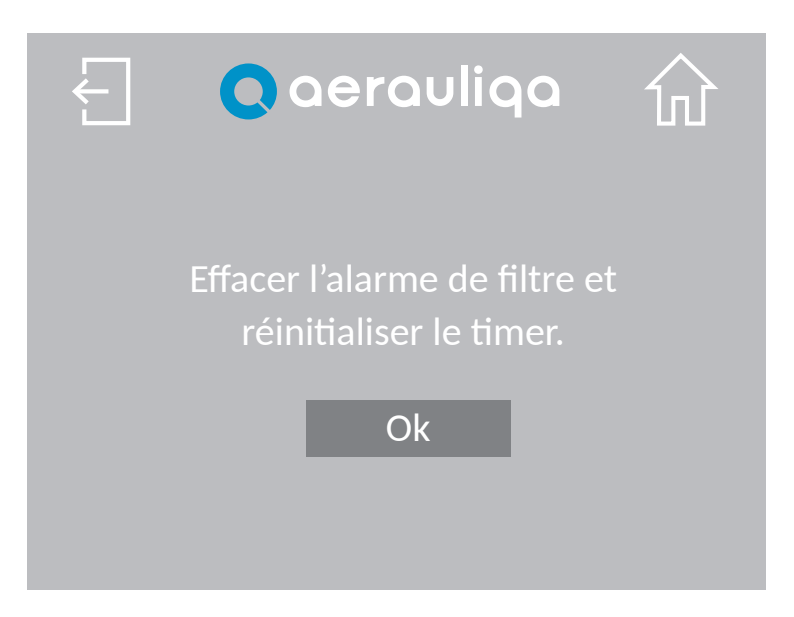

| Touche | Description                                                                       |
|--------|-----------------------------------------------------------------------------------|
| Ł      | Retourner à l'écran précédent                                                     |
| 쉾      | Retourner à l'écran d'accueil                                                     |
| Ok     | Effacer l'alarme de filtre, réinitialiser le timer et revenir à l'écran précédent |

#### 4.4.2 STATUT DE L'UNITÉ

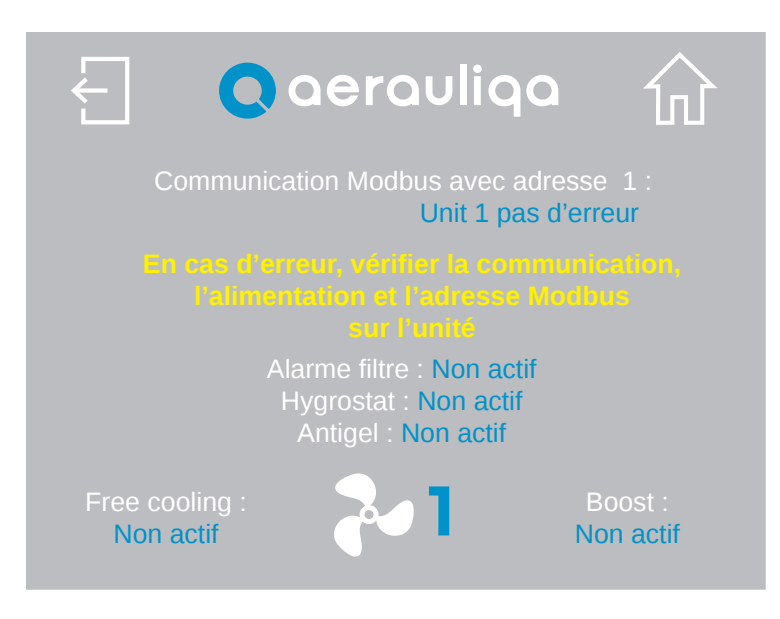

| Touche | Description                                                 |
|--------|-------------------------------------------------------------|
| Ł      | Retourner à l'écran précédent                               |
| 쉾      | Retourner à l'écran d'accueil                               |
| 2      | Sélection du numéro de l'unité à laquelle l'écran se réfère |

Si nécessaire, suivez les instructions affichées à l'écran pour résoudre le problème ou contactez l'assistance technique.

#### 4.4.3 PARAMÈTRES DU SYSTÈME

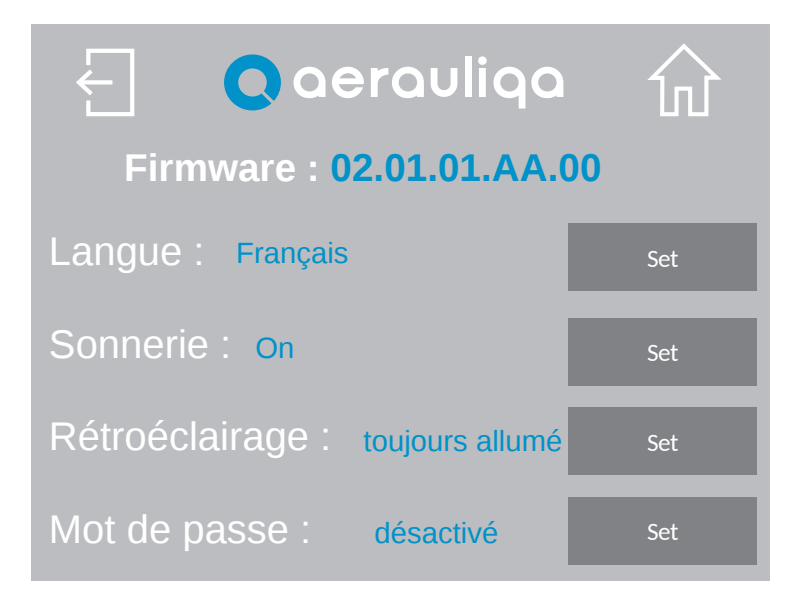

| Touche                | Description                                                                     |  |  |  |  |
|-----------------------|---------------------------------------------------------------------------------|--|--|--|--|
| Ł                     | Retourner à l'écran précédent                                                   |  |  |  |  |
| 쉾                     | Retourner à l'écran d'accueil                                                   |  |  |  |  |
| Firmware              | Référence du Firmware chargé sur le panneau de contrôle                         |  |  |  |  |
| Langues<br>Set        | Sélection de la langue (Italien, Anglais, Français, Espagnol ou Allemand)       |  |  |  |  |
| Sonnerie<br>Set       | Réglage du signal acoustique : choix entre "On" et "Off"                        |  |  |  |  |
| Rétroéclairage<br>Set | Réglage de l'allumage de l'écran : choix entre "toujours allumé" et "temporisé" |  |  |  |  |
| Mot de passe          | Définition du mot de passe (section 4.4.4)                                      |  |  |  |  |

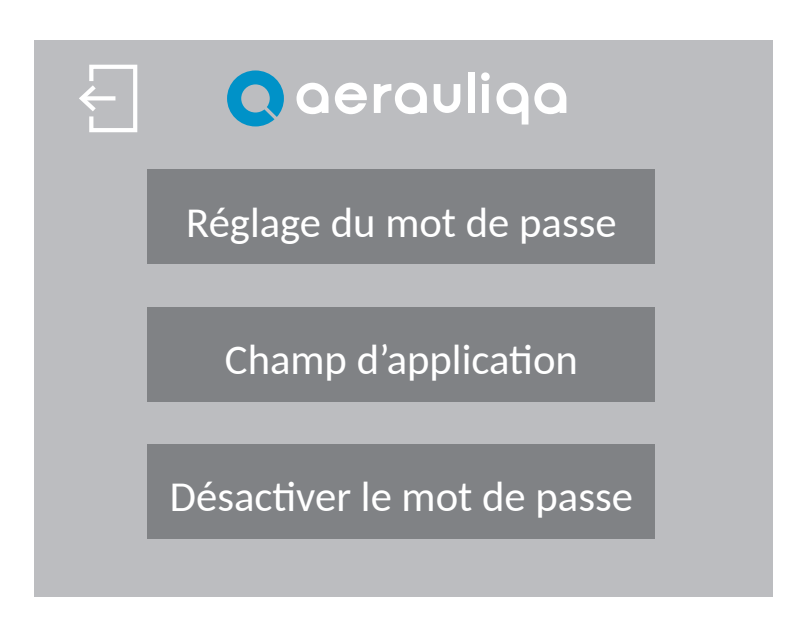

| Touche     | Description                                                                      |  |  |  |
|------------|----------------------------------------------------------------------------------|--|--|--|
| Ł          | Retourner à l'écran précédent                                                    |  |  |  |
| Réglage    | Réglage du mot de passe (saisie de chiffres uniquement de 1 à 9999)              |  |  |  |
| Champ      | Choisir si protéger "toutes les pages" ou seulement "les pages de configuration" |  |  |  |
| Désactiver | Désactiver le mot de passe                                                       |  |  |  |

En appuyant sur le bouton "Réglage du mot de passe", l'écran suivant s'affiche :

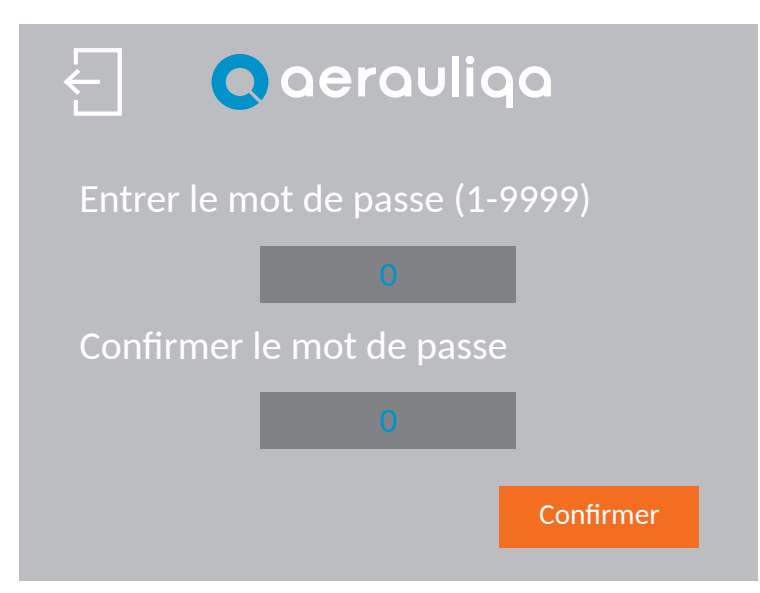

| Touche    | Description                                    |  |  |
|-----------|------------------------------------------------|--|--|
| Ł         | Retourner à l'écran précédent                  |  |  |
| 0         | Saisir deux fois le mot de passe               |  |  |
| Confirmer | Appuyer pour confirmer/activer le mot de passe |  |  |

L'écran suivant s'affiche lorsque l'on appuie sur le bouton "Champ d'application" du mot de passe :

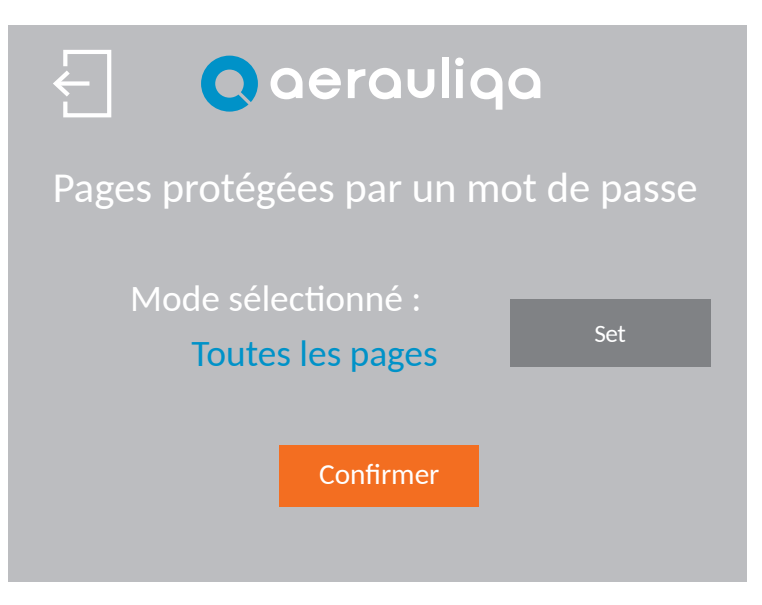

| Touche    | Description                                                                     |  |  |
|-----------|---------------------------------------------------------------------------------|--|--|
| Ł         | Retour à l'écran précédent                                                      |  |  |
| Set       | Sélection des pages à protéger : "Toutes les pages" ou "Pages de configuration" |  |  |
| Confirmer | Appuyer pour confirmer                                                          |  |  |

Si le mot de passe est activé, l'écran suivant s'affiche lorsque cela est nécessaire. Saisissez le mot de passe correct pour continuer. Si l'écran ne change pas, vérifiez le mot de passe et réessayez. Si le mot de passe a été oublié, contactez le service clients.

| Entrer le mot de passe |  |
|------------------------|--|
| < Level 2 >            |  |
| 0                      |  |
|                        |  |
|                        |  |

En appuyant sur le bouton "Désactiver le mot de passe", l'écran suivant s'affiche :

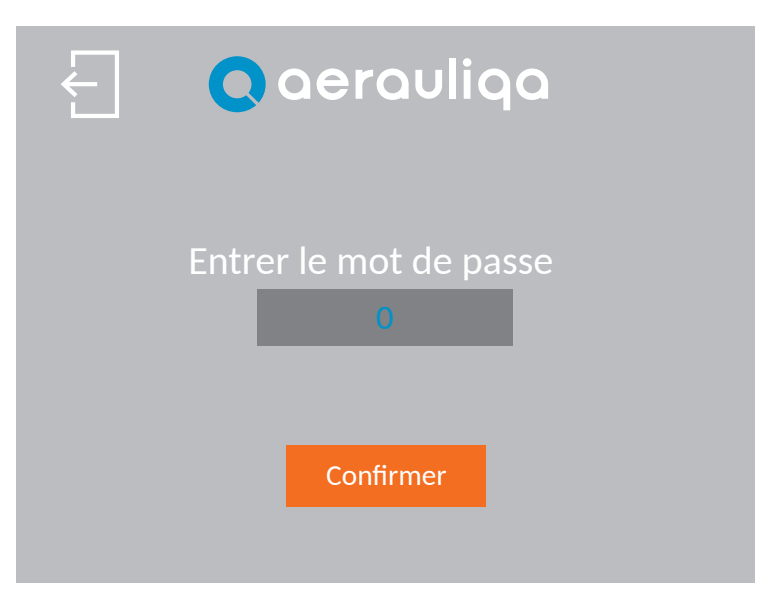

| Touche    | Description                             |
|-----------|-----------------------------------------|
| Ł         | Retour à l'écran précédent              |
| 0         | Entrer le mot de passe                  |
| Confirmer | Appuyer pour désactiver le mot de passe |

### 4.4.5 PARAMÈTRES DU CONTRÔLEUR

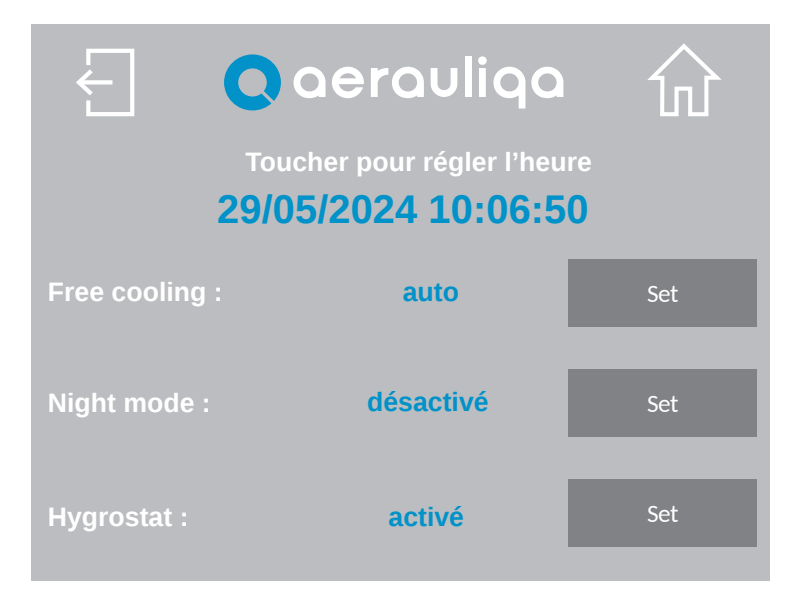

| Touche                 | Description                                                                  |  |  |  |
|------------------------|------------------------------------------------------------------------------|--|--|--|
| Ł                      | Retourner à l'écran précédent                                                |  |  |  |
| 쉾                      | Retourner à l'écran d'accueil                                                |  |  |  |
| Free<br>cooling<br>Set | Sélection "manuell" ou "automatique" du Free Cooling (section 4.3)           |  |  |  |
| Night<br>mode<br>Set   | Activation/désactivation du Night mode (section 4.3)                         |  |  |  |
| Hygrostat<br>Set       | Activation/désactivation du contrôle intelligent de l'humidité (section 4.3) |  |  |  |

# CTRL-HO Bedienfeld für ORION SYSTEM

#### **INDEX**

DE

| 1 VORSICHTSMABNAHMEN                                             | 41 |
|------------------------------------------------------------------|----|
| 2 INSTALLATION                                                   |    |
| 3 SCHALTPLAN                                                     | 41 |
| 3.1 MODBUS-ANSCHLUB                                              | 41 |
| 4 BETRIEB                                                        |    |
| 4.1 HOME PAGE                                                    |    |
| 4.2 EINSTELLUNG DER SPRACHE UND DER ANZAHL DER LÜFTUNGSEINHEITEN |    |
| 4.3 FUNKTIONALITÄTSBESCHREIBUNG                                  |    |
| 4.4 KONFIGURATION                                                |    |
| 4.4.1 FILTER RESET                                               | 48 |
| 4.4.2 STATUS DER LÜFTUNGSEINHEIT                                 |    |
| 4.4.3 SYSTEMEINSTELLUNG                                          |    |
| 4.4.4 PASSWORT                                                   | 50 |
| 4.4.5 BEDIENFELDEINSTELLUNG                                      |    |

Lesen Sie dieses Handbuch vor der Verwendung des Produkts sorgfältig durch und bewahren Sie es zum Nachschlagen auf. Dieses Produkt wurde normgerecht und in Übereinstimmung mit den Vorschriften für elektrische Geräte gebaut und muss von technisch qualifiziertem Personal installiert werden. Der Hersteller übernimmt keine Verantwortung für Personen-oder Sachschäden, die sich aus der Nichtbeachtung der in dieser Broschüre enthaltenen Vorschriften ergeben.

#### **1 VORSICHTSMABNAHMEN**

- Vergewissern Sie sich, daß die Stromzufuhr zum Gerät unterbrochen ist, bevor Sie Installations-, Service-, Wartungs- oder Elektroarbeiten durchführen!
- Die Installation und Wartung des Geräts und der gesamten Lüftungsanlage muß von einem autorisierten Installateur und in Übereinstimmung mit den örtlichen Vorschriften und Bestimmungen durchgeführt werden.
- Wenn Sie eine Betriebsstörung feststellen, trennen Sie das Gerät vom Stromnetz und wenden Sie sich sofort an einen qualifizierten Techniker.
- Dieses Gerät kann von Kindern ab 8 Jahren und darüber sowie von Personen mit verringerten physischen, sensorischen oder geistigen Fähigkeiten oder Mangel an Erfahrung und Wissen benutzt werden, wenn sie beaufsichtigt oder bezüglich des sicheren Gebrauchs des Geräts unterwiesen wurden und die daraus resultierenden Gefahren verstehen. Kinder dürfen nicht mit dem Gerät spielen. Reinigungs- und Wartungsarbeiten dürfen von Kindern nicht ohne Aufsicht durchgeführt werden.
- Eine falsche elektrische Verdrahtung kann zu Schäden am Ventilator führen und andere elektronische Geräte stören.

#### **2 INSTALLATION**

Siehen Sie die in der Verpackung des Bedienfelds enthaltene Anleitung oder die Website www.aerauliqa.com

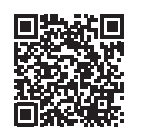

#### **3 SCHALTPLAN**

Siehen Sie die in der Verpackung des Bedienfelds enthaltene Anleitung oder die Website www.aerauliqa.com

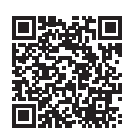

# ACHTUNG: Das Bedienfeld muß mit 24 VAC 50/60Hz mit einer maximalen Belastung von 4VA oder 12÷30VDC mit einer maximalen Belastung von 2W Versorgt werden.

#### **3.1 MODBUS-ANSCHLUB**

- Verwenden Sie einen Twisted-Pair-Kabel
- Kabelquerschnitt mindestens 24AWG (0,5mm)
- Maximale Länge des Twisted-Pair-Kabels zwischen den einzelnen Geräte des Systems: 30m

Wenn mehrere Lüftungsgärate (**bis zu 8**) an das Bedienfeld angeschlossen werden sollen, muß die Verbindung einen Anfang (Bedienfeld) und ein Ende (letztes Gerät) haben, wie in der Abbildung unten gezeigt.

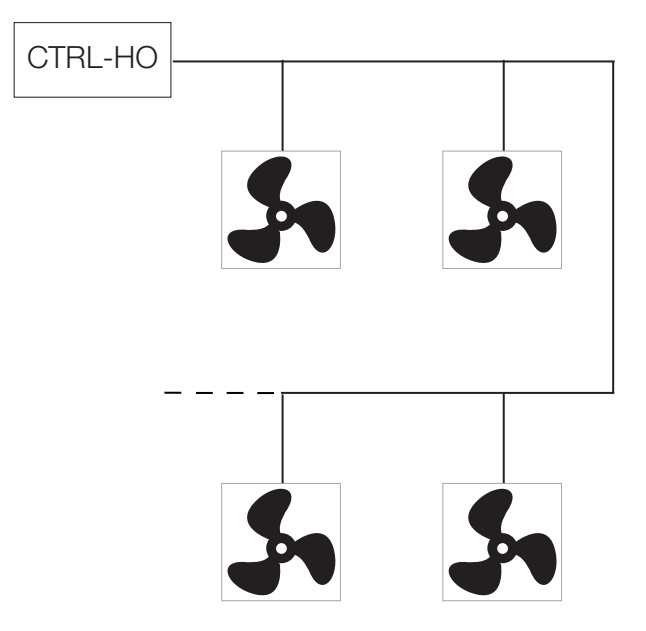

Wenn die Geräte nicht gemäß dem obigen Diagramm angeschlossen werden, könnte es zu einer Verschlechterung des Kommunikationssignals kommen und das Netzwerk könnte nicht richtig funktionieren.

#### Um die folgende Vorgänge durchzuführen, müssen das Bedienfeld und das Gerät müssen von der Hauptstromversorgung getrennt werden.

Es wird empfohlen, den Abschlußwiderstand am Bedienfeld und am letzten an die Modbus-Leitung angeschlossenen Gerät wie folgt zu aktivieren.

• Bedienfeld: Siehen Sie die in der Verpackung enthaltene Installationsanleitung oder wenden Sie sich an www.aerauliqa.com.

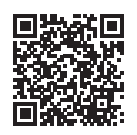

• Letzte Lüftungsgerät: der Abschlußwiderstand kann über den Dip-Schalter 4 aktiviert werden, der sich auf der elektronischen Platine des Sockels befindet, und zwar wie folgt:

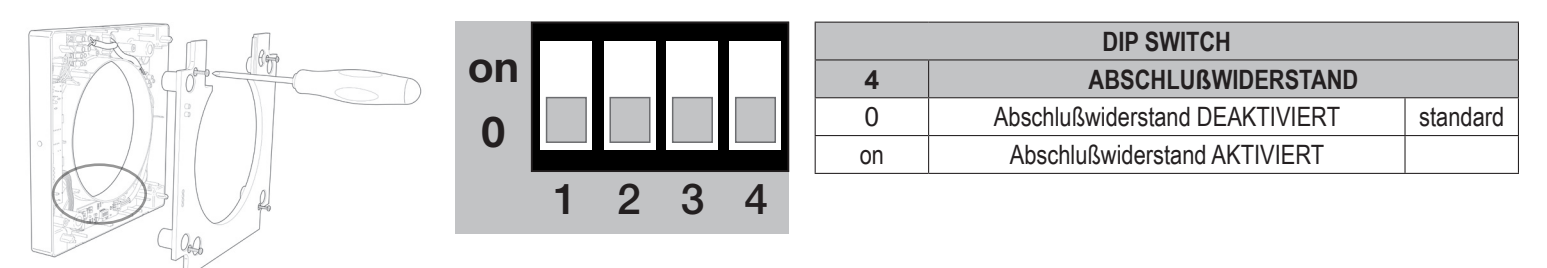

Mit den Dip-Schaltern 1-2-3 kann die Modbus-Adresse jedes Geräts beginnend mit der Nummer 1 eingestellt werden.

| DIP SWITCH |    |    |    |          |
|------------|----|----|----|----------|
| ADRESSE    | 1  | 2  | 3  |          |
| 1          | 0  | 0  | 0  | standard |
| 2          | 0  | 0  | on |          |
| 3          | 0  | on | 0  |          |
| 4          | 0  | on | on |          |
| 5          | on | 0  | 0  |          |
| 6          | on | 0  | on |          |
| 7          | on | on | 0  |          |
| 8          | on | on | on |          |

#### **4 BETRIEB**

#### 4.1 HOME PAGE

Achtung: Das CTRL-HO ist das Fernbedienungspanel (Master), mit dem alle angeschlossenen ORION-Geräte (Slaves) gleichzeitig gesteuert werden können. Es steuert die Geräte nicht einzeln.

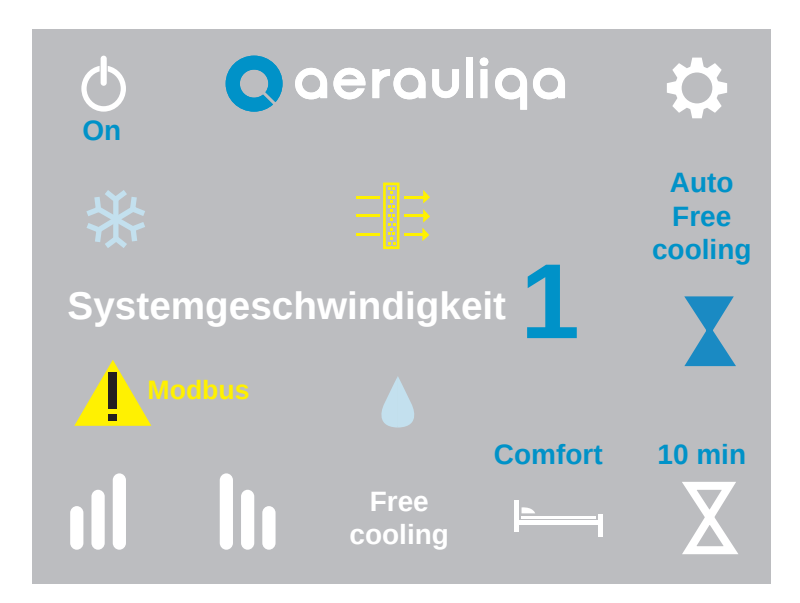

| Taste           | Beschreibung                                                                                                    |               |               |  |  |
|-----------------|----------------------------------------------------------------------------------------------------|---------------|---------------|--|--|
| Φ               | Moduswahl "On" (Lüftungsgeräte laufen) oder "Off" (Lüftungsgeräte laufen nicht).                                                                                                    |               |               |  |  |
| \$              | Zugang zu den Eins                                                                                                    | tellungen (Ab | oschnitt 4.4) |  |  |
| ıl lı           | Geschwindigkeitseinstellung: Durch Berühren der Symbole III oder III wird die Geschwindigkeit aller angeschlossenen Geräte erhöht oder verringert. Auf dem Display wird die Nummer der gewählten Geschwindigkeit gemäß der folgenden Tabelle angezeigt: |               |               |  |  |
|                 | GESCHWINDIGKEIT                                                                                                    | ORION 100     | ORION 150     |  |  |
|                 | 1                                                                                                    | 10 m³/h       | 20 m³/h       |  |  |
|                 | 2                                                                                                    | 14 m³/h       | 30 m³/h       |  |  |
|                 | 3                                                                                                    | 17 m³/h       | 40 m³/h       |  |  |
|                 | 4                                                                                                    | 21 m³/h       | 50 m³/h       |  |  |
|                 | 5                                                                                                    | 25 m³/h       | 60 m³/h       |  |  |
| Free<br>cooling | Durch Berühren des Textes auf dem Display wird die Free Cooling (Freie Kühlung) manuell aktiviert (Abschnitt 4.3): wenn sie aktiviert ist, erscheint auf dem Display "Free Cooling".                                                                    |               |               |  |  |
|                 | Comfort/Efficiency Modus: Berühren Sie die Taste, um den Comfort oder Efficiency Modus auszuwählen (Abschnitt 4.3). Auf dem Display erscheint "Comfort" oder "Efficiency"                                                                               |               |               |  |  |
| X               | Boost: Durch Berühren der Taste wird der Boost-Modus aktiviert. Das Symbol X erscheint auf dem Display. Mit der Taste können Sie auch die Dauer der Boost-Funktion auswählen (10-20-30 Minuten) oder sie deaktivieren (Abschnitt 4.3)                   |               |               |  |  |

| Symbol | Beschreibung                                                                                                    |
|--------|----------------------------------------------------------------------------------------------------|
|        | Filteralarm: das Symbol Ξ                                                                                                    |
|        | Intelligente Feuchtigkeitskontrolle: das Symbol 🌢 erscheint, wenn der Feuchtigkeitssensor aktiv ist (Abschnitt 4.3)                                                                   |
| *      | Antifrost: das Symbol 🛠 erscheint, wenn die Frostschutzfunktion aktiv ist (Abschnitt 4.3)                                                                                             |
| Modbus | Modbus Alarm: the symbol 🙏 erscheint, wenn ein oder mehrere Geräte nicht über das Modbus-Netzwerk kommunizieren können. Rufen Sie den Bildschirm "Gerätestatus" auf (Abschnitt 4.4.2) |

### 4.2 EINSTELLUNG DER SPRACHE UND DER ANZAHL DER LÜFTUNGSEINHEITEN

Wenn das Bedienfeld zum ersten Mal eingeschaltet wird, wird der folgende Bildschirm angezeigt:

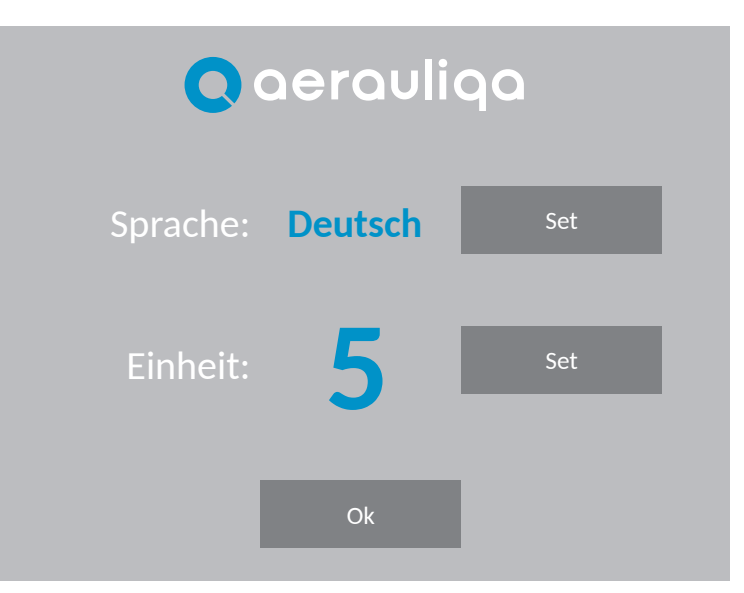

| Taste          | Beschreibung                                                              |
|----------------|---------------------------------------------------------------------------|
| Sprache<br>Set | Sprachauswahl (Italienisch, Englisch, Französisch, Spanisch oder Deutsch) |
| Einheit Set    | Einstellung der Anzahl der Einheiten des Systems (max 8 Stück)            |
| Ok             | Zustimmung zum Aufrufen des nächsten Bildschirms                          |

Wenn Sie auf die Taste OK tippen, wird der folgende Bildschirm angezeigt:

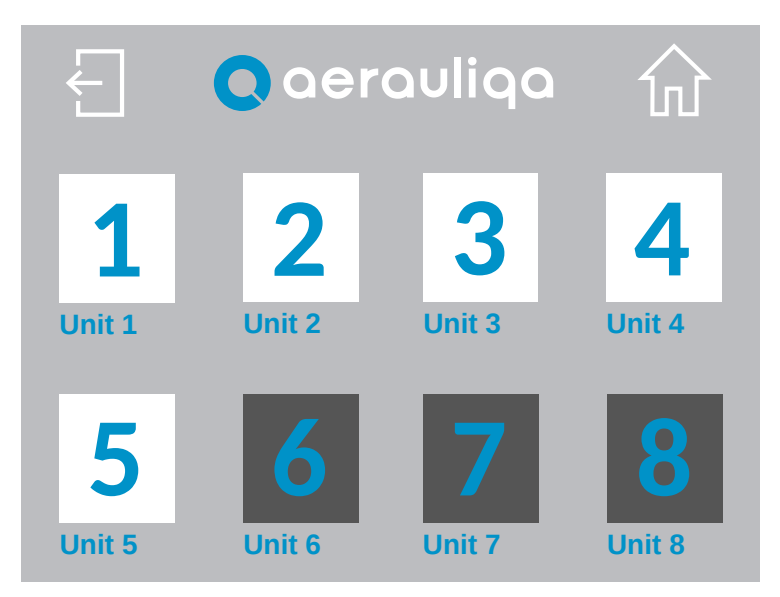

| Taste | Beschreibung                        |
|-------|-------------------------------------|
| Ł     | Zurück zum vorherigen Bildschirm    |
| ŵ     | Zurück zur Home Page                |
| 1     | Auswahl der angeschlossenen Einheit |

Wenn Sie die Zifferntaste berühren, wird der folgende Bildschirm angezeigt:

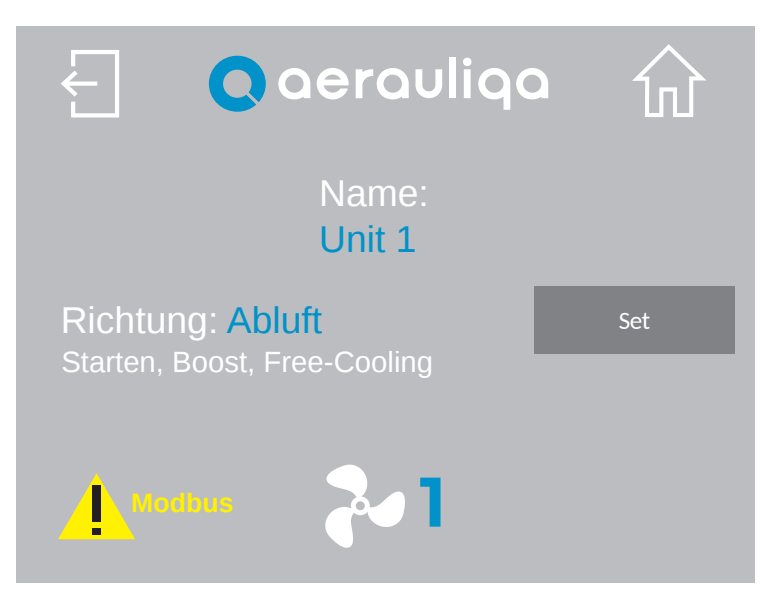

| Taste                  | Beschreibung                                                                                                    |
|------------------------|----------------------------------------------------------------------------------------------------|
| Ł                      | Zurück zum vorherigen Bildschirm                                                                                                    |
| $\widehat{\mathbf{W}}$ | Zurück zur Home Page                                                                                                    |
| Unit 1                 | Durch Berühren des Textes kann der Einheit ein Name zugewiesen werden                                                                                                    |
| Set                    | Auswahl der Luftstromrichtung (Abluft oder Ansaugung) beim ersten Einschalten des Geräts oder wenn sich das Gerät im Boost-Modus und im Free Cooling-Modus befindet                    |
| 2                      | Berühren des Symbols 🐉 wechselt zum nächsten Einheitenbildschirm                                                                                                    |
| Modbus                 | Modbus-Alarm: Das Symbol erscheint, wenn eine oder mehrere Einheiten nicht über das Modbus-Netzwerk kommunizieren können. Zugriff auf den Bildschirm "Einheitstatus" (Abschnitt 4.4.2) |

# 4.3 FUNKTIONALITÄTSBESCHREIBUNG

| Funktionalität                              | Beschreibung                                                                                                    | Taste                | Symbol/Text<br>auf dem Display |
|---------------------------------------------|----------------------------------------------------------------------------------------------------|----------------------|--------------------------------|
| Comfort                                     | Die Geräte sorgen für maximalen thermischen und<br>akustischen Komfort. Die Inversionszeit variiert automatisch<br>zwischen 40÷120 Sekunden, dank des integrierten<br>Temperatursensors. Der erste Zeitzyklus beträgt 70<br>Sekunden, danach variiert er automatisch in Abhängigkeit<br>von den festgestellten Bedingungen. Die erste Einheit,<br>die den Durchfluss umkehrt, bewirkt die Umkehrung des<br>gesamten Systems.                                                                                                    | <b>}</b>             | Comfort                        |
| Efficiency                                  | Die Geräte maximieren die thermische Effizienz. Die Inversionszeit ist auf 70 Sekunden festgelegt.                                                                                                    | <b>⊨</b> i           | Efficiency                     |
| Free Cooling                                | Die Geräte arbeiten 30 Minuten lang im reinen Abluft- oder<br>reinen Ansaugbetrieb, um eine Wärmerückgewinnung zu<br>vermeiden, wenn sie nicht benötigt wird. Zur Auswahl der<br>Luftstromrichtung der einzelnen Geräte Siehen Sie Abschnitt<br>4.2                                                                                                    | -                    | -                              |
| The booming                                 | Manuelles Free Cooling: kann über eine spezielle Taste auf dem Display aktiviert werden.                                                                                                    | Free<br>cooling      | Free Cooling                   |
|                                             | Automatisches, Free Cooling: Siehen Sie Abschnitt 4.4.5 zur<br>Einstellung                                                                                                    | Auto<br>free cooling | Auto free cooling              |
| Boost                                       | Die Geräte arbeiten für einen über die entsprechende<br>Taste wählbaren Zeitraum (10-20-30 Minuten) mit der<br>Geschwindigkeit 5 (maximal) und kehren dann zur zuvor<br>eingestellten Betriebsart/Geschwindigkeit zurück. Zur<br>Auswahl der Luftstromrichtung der einzelnen Geräte Siehen<br>Sie Abschnitt 4.2.                                                                                                    | X                    | X                              |
| Filter Reset                                | Ungefähr alle 3 Monate erscheint das entsprechende<br>Symbol auf dem Display und weist den Benutzer darauf<br>hin, die Filterwartung an allen Geräten durchzuführen. Zum<br>Zurücksetzen des Zeitplans Siehen Sie Abschnitt 4.4.1                                                                                                    | -                    | 1<br>1<br>1<br>1<br>1          |
| Intelligente<br>Feuchtigkeits-<br>Kontrolle | Wenn der Feuchtigkeitssensor eines Geräts eine schnelle<br>Veränderung der relativen Luftfeuchtigkeit feststellt, wird<br>die Geschwindigkeit bei allen angeschlossenen Geräten<br>automatisch auf die höhere Geschwindigkeit erhöht. 10<br>Minuten nach der letzten schnellen Änderung, die von<br>demselben Gerät erkannt wurde, kehren alle Geräte zum<br>BetriebmitderüberdasBedienfeldgewähltenGeschwindigkeit<br>zurück. Die intelligente Feuchtigkeitskontrolle ist nur aktiv,<br>wenn die Luftstromrichtung der Geräte auf Umluft oder Abluft<br>eingestellt ist: wenn die Geschwindigkeit 5 gewählt wurde,<br>erzeugt der Eingriff der Feuchtesonde keine Schwankungen.<br>Um diese Funktion bei allen Geräten zu deaktivieren, Siehen<br>Sie Abschnitt 4.4.5 | -                    |                                |
| Night<br>Mode                               | Wenn diese Funktion aktiviert ist, wird sie von 20.00<br>Uhr bis 8.00 Uhr (kann nicht geändert werden) für alle<br>angeschlossenen Geräte deaktiviert. Um diese Funktion zu<br>aktivieren/deaktivieren, Siehen Sie Abschnitt 4.4.5                                                                                                    | _                    | -                              |
| Antifrost                                   | Diese Funktion bezieht sich auf das einzelne Gerät und<br>verhindert, daß zu kalte Luft durch den Keramiktauscher<br>strömt und diesen beschädigen könnte. Wenn diese Funktion<br>aktiviert ist, arbeitet das Gerät im Absaugmodus 30 Minuten<br>lang auf Stufe 1.                                                                                                    | -                    | *                              |

#### 4.4 KONFIGURATION

Wenn Sie die Taste 🔅 berühren, wird der folgende Bildschirm angezeigt:

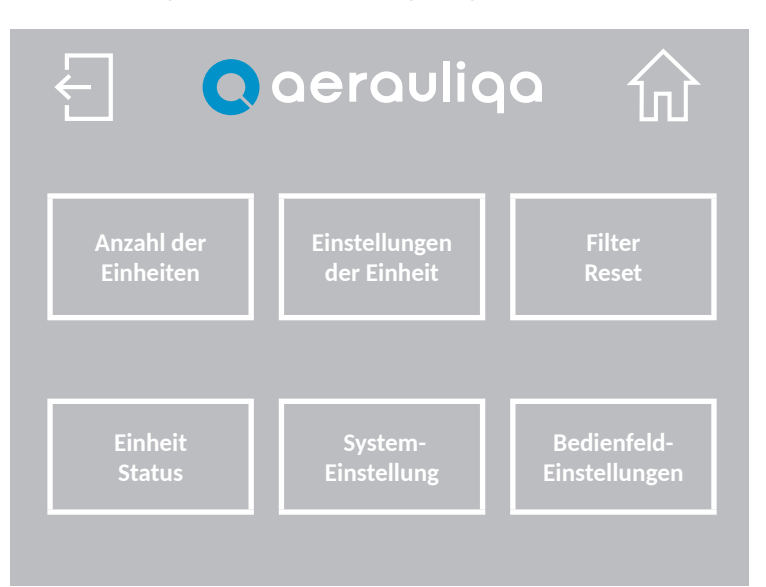

| Taste                      | Beschreibung                                                                                                    |
|----------------------------|----------------------------------------------------------------------------------------------------|
| Ł                          | Zurück zum vorherigen Bildschirm                                                                                  |
| ŵ                          | Zurück zur Home Page                                                                                              |
| Anzahl<br>der Einheiten    | Einstellung der Anzahl der angeschlossenen Geräte (Abschnitt 4.2)                                                 |
| Einstellung<br>der Einheit | Einstellung der Luftstromrichtung der einzelnen Geräte (Abschnitt 4.2)                                            |
| Filter Reset               | Zurücksetzung des Filteralarms und des Timers (Abschnitt 4.4.1)                                                   |
| Einheit<br>Status          | Informationen über den Status der einzelnen Einheiten (Abschnitt 4.4.2)                                           |
| System-<br>Einstellungen   | Einstellung der Sprache, des Summers, der Hintergrundbeleuchtung und des Passworts (Abschnitt 4.4.3)              |
| Kontrolle<br>Einstellungen | Einstellung des Free Cooling Modus, des Night Mode und der intelligenten Feuchtigkeitskontrolle (Abschnitt 4.4.5) |

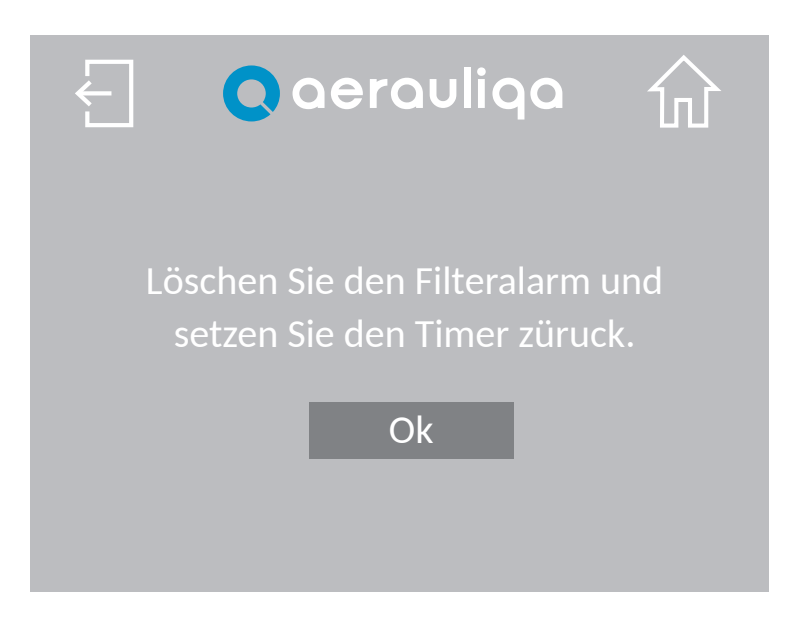

| Taste | Beschreibung                                                                 |
|-------|------------------------------------------------------------------------------|
| Ł     | Zurück zum vorherigen Bildschirm                                             |
| 쉾     | Zurück zur Home Page                                                         |
| Ok    | Alarm löschen, Timer zurücksetzen und zum vorherigen Bildschirm zurückkehren |

### 4.4.2 STATUS DER LÜFTUNGSEINHEIT

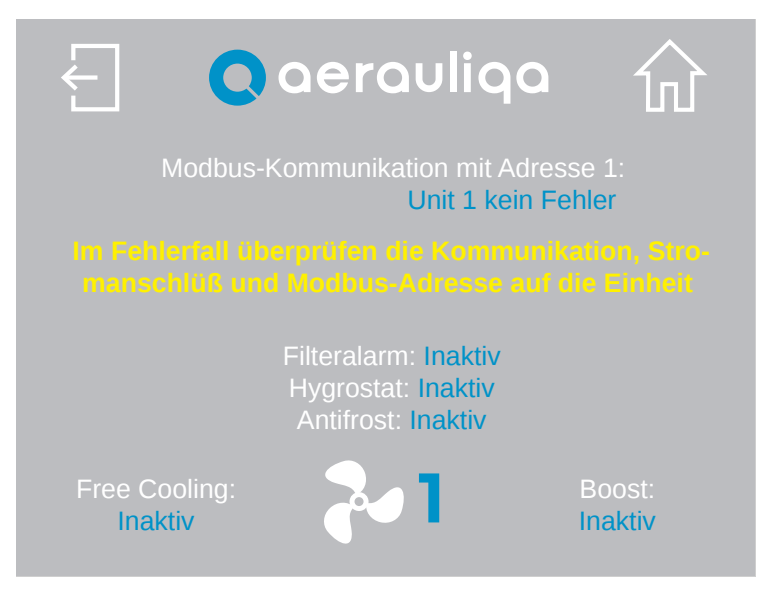

| Taste | Beschreibung                                                        |
|-------|---------------------------------------------------------------------|
| £     | Zurück zum vorherigen Bildschirm                                    |
| ŵ     | Zurück zur Home Page                                                |
| ~     | Auswahl der Nummer der Einheit, auf die sich der Bildschirm bezieht |

Befolgen Sie ggf. die Anweisungen auf dem Display, um das Problem zu lösen, oder wenden Sie sich an den technischen Kundendienst.

#### 4.4.3 SYSTEMEINSTELLUNGEN

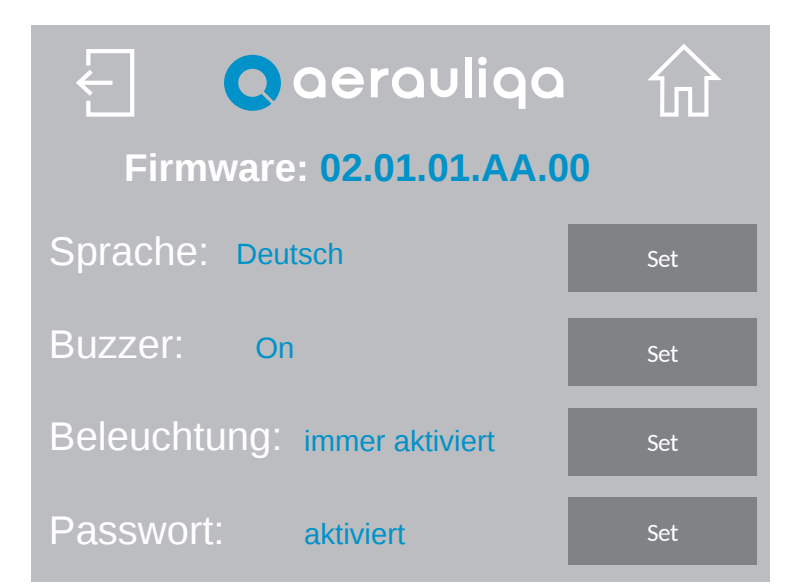

| Taste              | Beschreibung                                                                              |
|--------------------|-------------------------------------------------------------------------------------------|
| Ł                  | Zurück zum vorherigen Bildschirm                                                          |
| 쉾                  | Zurück zur Home Page                                                                      |
| Firmware           | Firmware-Referenz auf das Bedienfeld geladen                                              |
| Sprache<br>Set     | Sprachauswahl (Italienisch, Englisch, Französisch, Spanisch oder Deutsch)                 |
| Buzzer<br>Set      | Einstellung des Signaltons: Wählen Sie "On" oder "Off"                                    |
| Beleuchtung<br>Set | Einstellung der Hintergrundbeleuchtung: Wählen Sie "immer aktiviert" oder "zeitgesteuert" |
| Passwort           | Einstellung des Passworts (Abschnitt 4.4)                                                 |

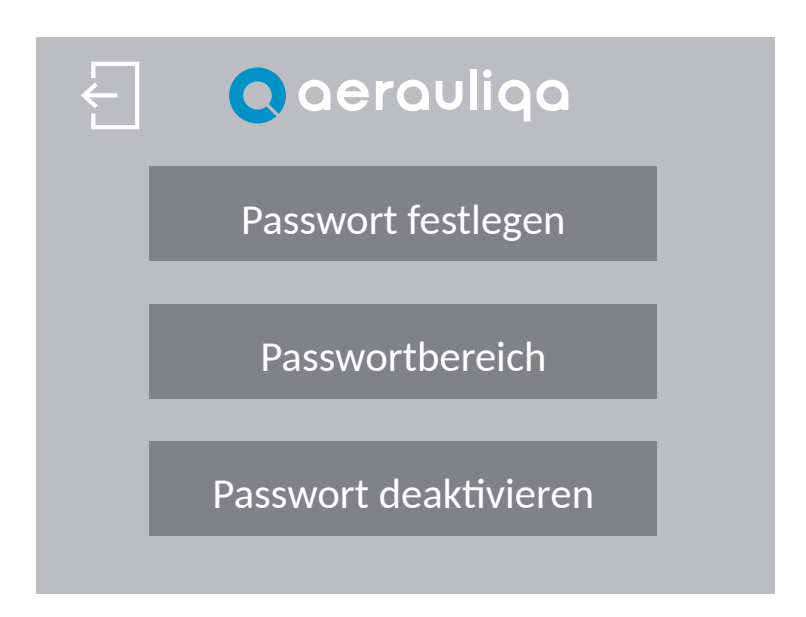

| Taste        | Beschreibung                                                                    |
|--------------|---------------------------------------------------------------------------------|
| Ł            | Zurück zum vorherigen Bildschirm                                                |
| Festlegen    | Passwortinstellung (nur Zahlen eingeben, 1 bis 9999)                            |
| Bereich      | Wählen Sie, ob Sie "Alle Seiten" oder nur "Einstellungsseiten" schützen möchten |
| Deaktivieren | Passwort deaktivieren                                                           |

Wenn Sie auf die Taste "Passwort festlegen" tippen, wird der folgende Bildschirm angezeigt:

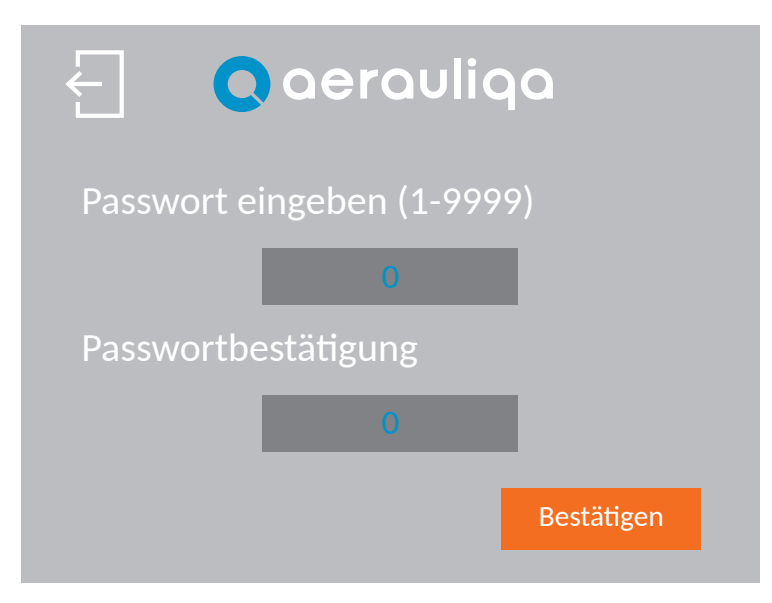

| Schaltfläche | Beschreibung                                             |
|--------------|----------------------------------------------------------|
| Ł            | Zurück zum vorherigen Bildschirm                         |
| 0            | Passwort zweimal eingeben                                |
| Bestätigen   | Tippen Sie auf, um das Passwort zu bestätigen/aktivieren |

Wenn Sie auf die Taste "Passwortbereich" tippen, wird der folgende Bildschirm angezeigt:

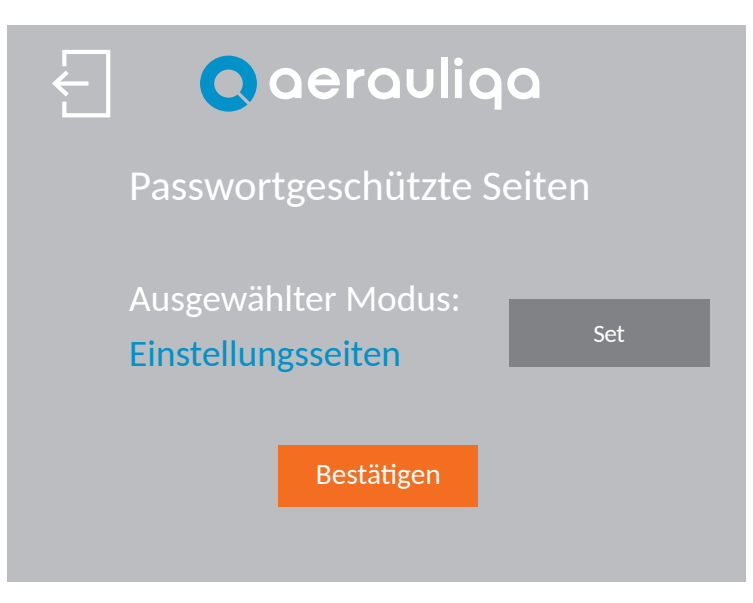

| Schaltfläche | Beschreibung                                                                        |
|--------------|-------------------------------------------------------------------------------------|
| Ł            | Zurück zum vorherigen Bildschirm                                                    |
| Set          | Auswahl der zu schützenden Seiten zwischen "Alle Seiten" oder "Einstellungsseiten". |
| Bestätigen   | Bestätigung                                                                         |

Wenn das Passwort aktiviert ist, wird der folgende Bildschirm angezeigt. Geben Sie das richtige Passwort ein, um fortzufahren. Wenn sich der Bildschirm nicht ändert, überprüfen Sie das Passwort und versuchen Sie es erneut. Wenn Sie das Passwort vergessen haben, wenden Sie sich an den Kundendienst.

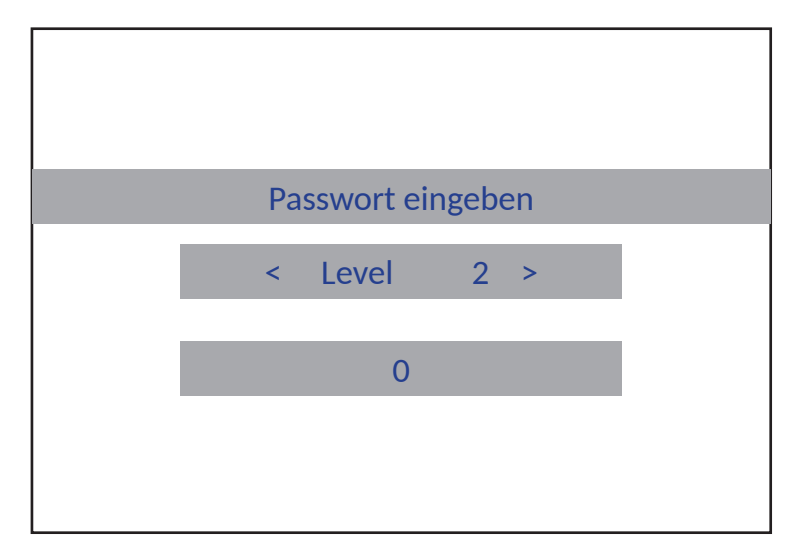

Wenn Sie die Taste "Passwort deaktivieren" berühren, wird der folgende Bildschirm angezeigt:

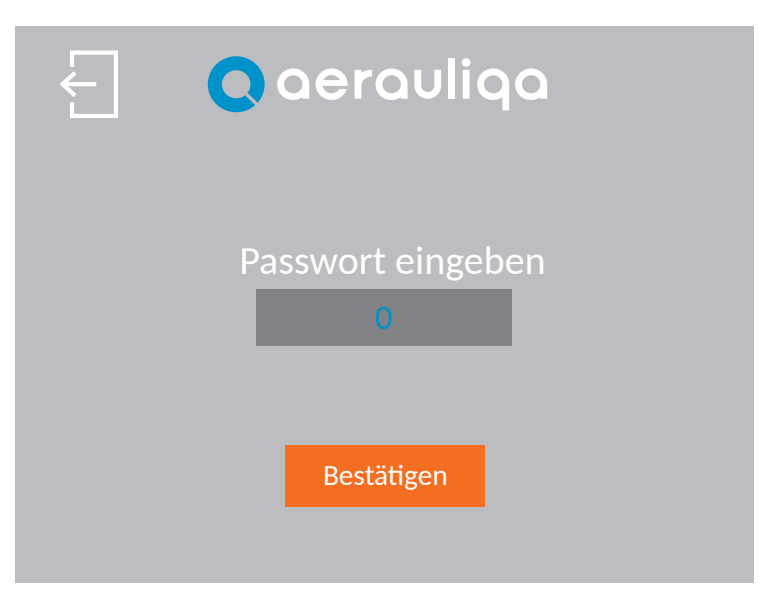

| Schaltfläche | Beschreibung                                    |
|--------------|-------------------------------------------------|
| Ł            | Zurück zum vorherigen Bildschirm                |
| 0            | Passwort eingeben                               |
| Bestätigen   | Tippen Sie auf, um das Passwort zu deaktivieren |

#### 4.4.5 BEDIENFELDEINSTELLUNGEN

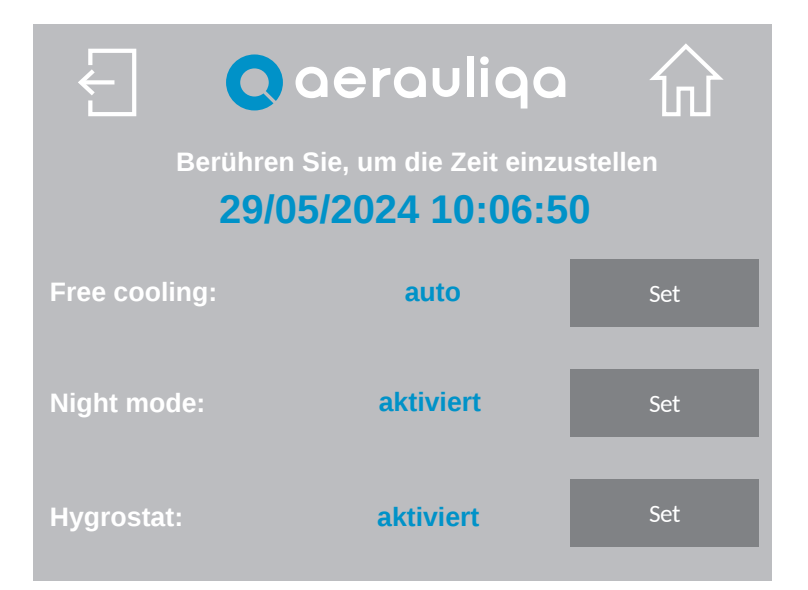

| Schaltfläche        | Beschreibung                                                                     |
|---------------------|----------------------------------------------------------------------------------|
| Ł                   | Zurück zum vorherigen Bildschirm                                                 |
| 쉾                   | Zurück zur Home Page                                                             |
| Free cooling<br>Set | Auswahl des "manuellen" oder "automatischen" Free Cooling (Abschnitt 4.2)        |
| Night mode<br>Set   | Aktivieren/Deaktivieren des Nachtmodus (Abschnitt 4.2)                           |
| Hygrostat<br>Set    | Aktivieren/Deaktivieren der intelligenten Feuchtigkeitskontrolle (Abschnitt 4.2) |

# CTRL-HO Panel de control táctil para el SISTEMA ORION

### ÍNDICE

(ES)

| 1 PRECAUCIONES                                                  |    |
|-----------------------------------------------------------------|----|
| 2 INSTALACIÓN                                                   |    |
| 3 CONEXIÓN ELÉCTRICA                                            | 54 |
| 3.1 CONEXIÓN MODBUS                                             | 54 |
| 4 FUNCIONALIDAD                                                 |    |
| 4.1 PÁGINA DE INICIO                                            | 56 |
| 4.2 CONFIGURACIÓN DEL IDIOMA DEL SISTEMA Y DEL NÚMERO DE UNIDAD | 57 |
| 4.3 DESCRIPCIÓN DE FUNCIONES                                    |    |
| 4.4 CONFIGURACIÓN                                               | 60 |
| 4.4.1 RESET FILTRO                                              | 61 |
| 4.4.2 ESTADO UNIDAD                                             | 61 |
| 4.4.3 AJUSTES DEL SISTEMA                                       | 62 |
| 4.4.4 CONTRASEÑA                                                | 63 |
| 4.4.5 CONFIGURACIÓN CONTROLADOR                                 | 65 |

Lea atentamente este manual antes de utilizar el producto y guárdelo en un lugar seguro para poder consultarlo en caso necesario. El producto está construido de forma profesional y conforme a la normativa vigente en materia de material eléctrico y debe ser instalado por personal técnicamente cualificado. El fabricante no se hace responsable de los daños personales o materiales derivados del incumplimiento de las normas contenidas en este folleto.

### **1 PRECAUCIONES**

- Asegúrese de que el interruptor principal del sistema esté desconectado antes de realizar cualquier instalación, mantenimiento ordinario o extraordinario o conexión eléctrica!
- La instalación, el mantenimiento y la localización de averías de la central deben ser realizados por un instalador autorizado y de conformidad con las leyes y reglamentos vigentes.
- Si se detecta una avería, desconecte el producto de la red eléctrica y póngase en contacto inmediatamente con un técnico cualificado.
- Este aparato puede ser utilizado por niños de al menos 8 años de edad y por personas con capacidades físicas, sensoriales o
  mentales reducidas o con experiencia y conocimientos insuficientes, siempre que se les supervise o instruya cuidadosamente
  sobre cómo utilizar el aparato de forma segura y sobre los peligros que conlleva. Asegúrese de que los niños no jueguen con
  el aparato. La limpieza y el mantenimiento por parte del usuario no deben ser realizados por niños sin supervisión.
- Una conexión eléctrica incorrecta puede dañar el ventilador e interferir con otros dispositivos electrónicos.

### 2 INSTALACIÓN

Consulte el manual de instalación suministrado en el paquete del panel de control o consulte el sitio web www.aerauliqa.com

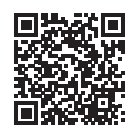

### **3 CONEXIÓN ELÉCTRICA**

Consulte el manual de instalación suministrado en el paquete del panel de control o consulte el sitio web www.aerauliqa.com

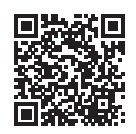

# ATENCIÓN: el panel de control debe alimentarse a 24 VAC 50/60Hz con una carga máxima de 4VA o 12÷30VDC con una carga máxima de 2W.

#### 3.1 CONEXIÓN MODBUS

- Utilice cable de par trenzado
- Sección del cable mín. 24AWG (0,5 mm)
- Longitud máxima del cable de par trenzado entre cada dispositivo del sistema: 30 m.

Si se va a conectar más de una unidad (**máx. 8**) al panel de control, la conexión a realizar debe tener un principio (panel de control) y un final (última unidad), como se muestra en la siguiente imagen.

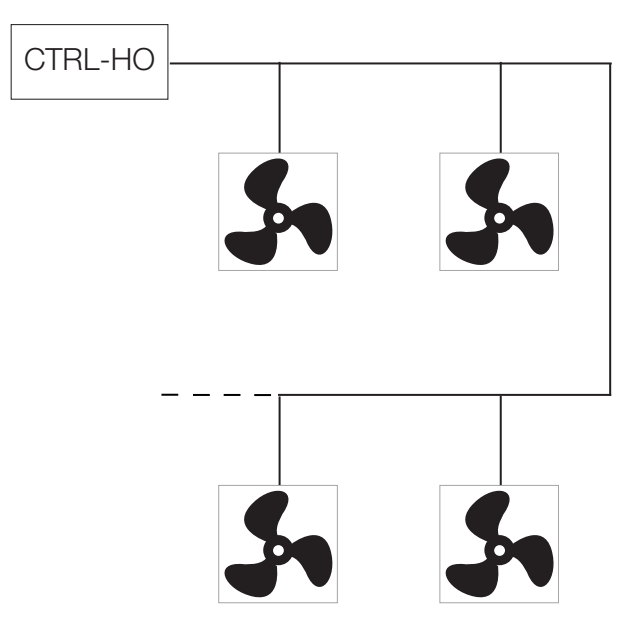

Si las unidades no se conectan según el diagrama anterior, puede producirse una degradación de la señal de comunicación y la red puede no funcionar correctamente.

# Antes de realizar las siguientes operaciones el panel y la unidad deben desconectarse de la fuente de alimentación principal.

Se recomienda habilitar la resistencia de terminación en el panel de control y en la última unidad conectada a la línea Modbus de la siguiente manera:

• Panel de control: consulte el manual de instalación suministrado en el embalaje o consulte el sitio web www.aerauliqa.com

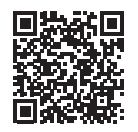

• Última unidad de ventilación: La resistencia de terminación se puede activar a través del Dip Switch 4 situado en el circuito electrónico de la base de apoyo de la siguiente manera:

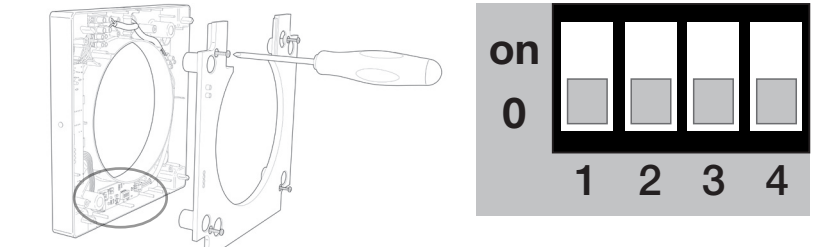

| DIP SWITCH |                                        |         |  |
|------------|----------------------------------------|---------|--|
| 4          | RESISTENCIA DE TERMINACIÓN             |         |  |
| 0          | Resistencia de terminación DESACTIVADO | default |  |
| on         | Resistencia de terminación ACTIVADA    |         |  |

Mediante los interruptores Dip Switch 1-2-3 es posible configurar la dirección Modbus de cada unidad empezando por el número 1.

| DIP SWITCH |    |    |    |         |
|------------|----|----|----|---------|
| DIRECCIÓN  | 1  | 2  | 3  |         |
| 1          | 0  | 0  | 0  | default |
| 2          | 0  | 0  | on |         |
| 3          | 0  | on | 0  |         |
| 4          | 0  | on | on |         |
| 5          | on | 0  | 0  |         |
| 6          | on | 0  | on |         |
| 7          | on | on | 0  |         |
| 8          | on | on | on |         |

#### **4 FUNCIONALIDAD**

### 4.1 PÁGINA DE INICIO

Atención: El CTRL-HO es el panel de control remoto (maestro) que permite controlar simultáneamente todas las unidades ORION conectadas (esclavas). No controla las unidades individualmente.

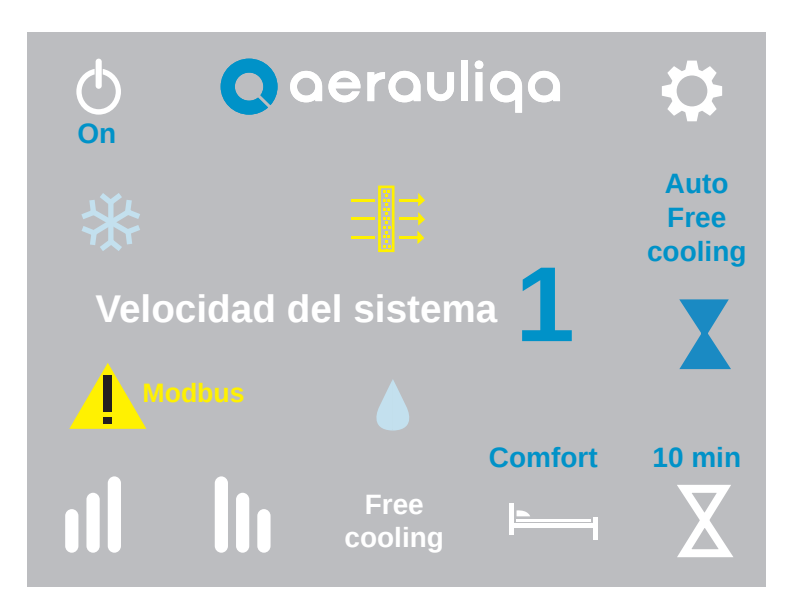

| Descripción                                                                                                    |                                                                                                    |                                                                                                    |                                                                                                    |  |
|----------------------------------------------------------------------------------------------------|----------------------------------------------------------------------------------------------------|----------------------------------------------------------------------------------------------------|----------------------------------------------------------------------------------------------------|--|
| Selección de modo "On" (las unidades de ventilación están en funcionamiento) o "Off" (las unidades de ventilación no están en funcionamiento)                                                                             |                                                                                                    |                                                                                                    |                                                                                                    |  |
| Acceso a la p                                                                                                    | antalla de co                                                                                                    | nfiguración (                                                                                                    | sección 4.4)                                                                                                    |  |
| Ajuste de velocidad: Tocando los símbolos <b>III</b> o <b>III</b> se aumenta o disminuye la velocidad de todas las unidades conectadas. La pantalla muestra el número de velocidad seleccionada según la siguiente tabla: |                                                                                                    |                                                                                                    |                                                                                                    |  |
| VELOCIDAD                                                                                                    | ORION 100                                                                                                    | ORION 150                                                                                                    |                                                                                                    |  |
| 1                                                                                                    | 10 m³/h                                                                                                    | 20 m³/h                                                                                                    |                                                                                                    |  |
| 2 14 m³/h 30 m³/h                                                                                                    |                                                                                                    |                                                                                                    |                                                                                                    |  |
| 3                                                                                                    | 3 17 m <sup>3</sup> /h 40 m <sup>3</sup> /h                                                                                                    |                                                                                                    |                                                                                                    |  |
| 4                                                                                                    | 21 m³/h                                                                                                    | 50 m³/h                                                                                                    |                                                                                                    |  |
| 5                                                                                                    | 25 m³/h                                                                                                    | 60 m³/h                                                                                                    |                                                                                                    |  |
| Tocando el texto de la pantalla se activa manualmente la función de free cooling (sección 4.3): cuando está activa aparece en la pantalla la mención texto Free Cooling aparece en la pantalla                            |                                                                                                    |                                                                                                    |                                                                                                    |  |
| Modo Comfort/Efficiency: pulse el botón para seleccionar el modo Comfort o Efficiency (sección 4.3). El texto<br>Comfort u Efficiency aparece en la pantalla                                                              |                                                                                                    |                                                                                                    |                                                                                                    |  |
| Boost: Tocano<br>seleccionar la                                                                                                    | do el botón s<br>a temporizaci                                                                                                    | e activa el m<br>ón de la func                                                                                                    | odo Boost. El icono X aparece en la pantalla. El botón también permite<br>ión Boost (10-20-30 minutos) o desactivarla (sección 4.3)                                                                                                    |  |
|                                                                                                    | Descripción<br>Selección de<br>ventilación no<br>Acceso a la p<br>Ajuste de velo<br>unidades con<br><u>VELOCIDAD</u><br>1<br>2<br>3<br>4<br>5<br>Tocando el te<br>activa apareco<br>Modo Comfo<br>Comfort u Eff<br>Boost: Tocano | DescripciónSelección de modo "On" (l<br>ventilación no están en furAcceso a la pantalla de colAjuste de velocidad: Tocar<br>unidades conectadas. La pVELOCIDADORION 100110 m³/h214 m³/h317 m³/h421 m³/h525 m³/hTocando el texto de la pantaModo Comfort/Efficiency:<br>Comfort u Efficiency apareceBoost: Tocando el botón s<br>seleccionar la temporizaci | DescripciónSelección de modo "On" (las unidades<br>ventilación no están en funcionamiento)Acceso a la pantalla de configuración (Ajuste de velocidad: Tocando los símbo<br>unidades conectadas. La pantalla muesVELOCIDADORION 100VELOCIDADORION 100110 m³/h214 m³/h317 m³/h40 m³/h525 m³/h60 m³/h525 m³/h60 m³/h60 comfort/Efficiency: pulse el botó<br>Comfort u Efficiency aparece en la pant<br>alla la mencióBoost: Tocando el botón se activa el m<br>seleccionar la temporización de la funct |  |

| Icono     | Descripción                                                                                                    |
|-----------|----------------------------------------------------------------------------------------------------|
| ↑ ↑ ↑<br> | Alarma filtro: el símbolo ∃ ⇒ aparece cuando es necesario realizar el mantenimiento del filtro (sección 4.3)                                         |
|           | Control inteligente de humedad: el símbolo 🌢 aparece si el sensor de humedad está activo (sección 4.3)                                               |
| *         | Anticongelante: el símbolo 🛠 aparece si la función anticongelante está activa (sección 4.3)                                                          |
| Modbus    | Alarma Modbus: el símbolo 👍 aparece si una o varias unidades no se comunican en la red Modbus. Acceder a la pantalla "Estado Unidad" (sección 4.4.2) |

# 4.2 CONFIGURACIÓN DEL IDIOMA Y NÚMERO DE UNIDADES DEL SISTEMA

Cuando se enciende por primera vez, CTRL-HO muestra la siguiente pantalla:

| Qaerauliqa |         |     |  |  |
|------------|---------|-----|--|--|
| Idioma:    | Español | Set |  |  |
| Unidades:  | 5       | Set |  |  |
| 1          | Ok      |     |  |  |

| Botón           | Descripción                                                       |
|-----------------|-------------------------------------------------------------------|
| Idioma<br>Set   | Selección de idioma (Italiano, Inglés, Francés, Español o Alemán) |
| Unidades<br>Set | Ajuste del número de unidades del sistema (hasta un máximo de 8)  |
| Ok              | Consentimiento para acceder a la siguiente pantalla               |

Al pulsar el botón OK se accede a la siguiente pantalla:

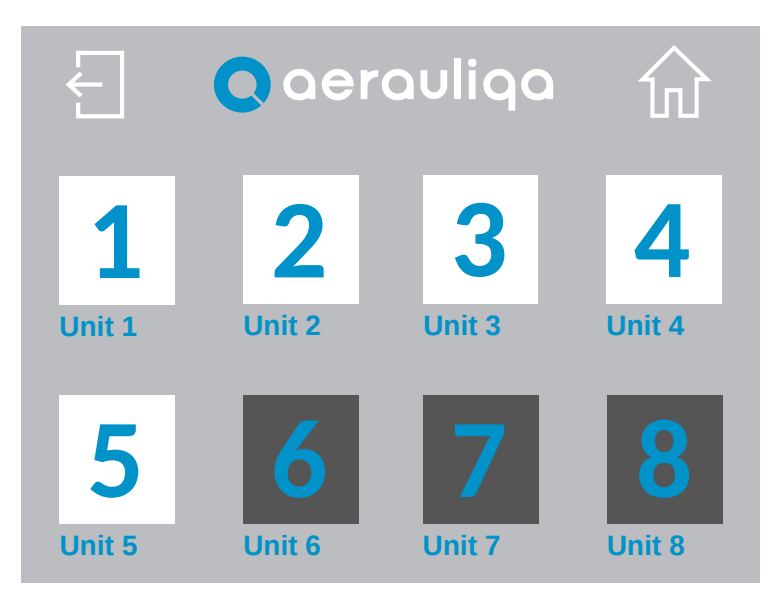

| Botón | Descripción                      |
|-------|----------------------------------|
| Ł     | Volver a la pantalla anterior    |
| ŵ     | Volver a la pantalla de inicio   |
| 1     | Selección de la unidad conectada |

Al pulsar la tecla numérica se accede a la siguiente pantalla:

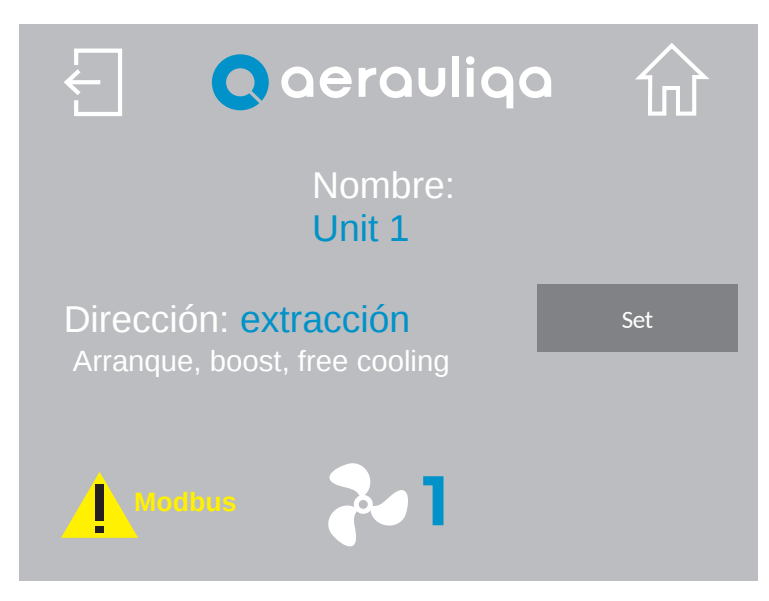

| Botón  | Descripción                                                                                                    |
|--------|----------------------------------------------------------------------------------------------------|
| Ł      | Volver a la pantalla anterior                                                                                                    |
| 쉾      | Volver a la pantalla de inicio                                                                                                    |
| Unit 1 | Tocando el texto, se puede asignar un nombre a la unidad                                                                                                    |
| Set    | Selección de la dirección del flujo de aire (extracción o impulsión) cuando la unidad se enciende por primera<br>vez o cuando la unidad está en modo Boost y en modo Free Cooling |
| ~      | Tocando el símbolo 🏞 se pasa a la pantalla de la unidad siguiente                                                                                                    |
| Modbus | Alarma Modbus: el símbolo aparece si una o varias unidades no se comunican en la red Modbus. Acceder a la pantalla "Estado Unidad" (sección 4.4.2)                                |

# 4.3 DESCRIPCIÓN DE FUNCIONES

| Funciones                               | Descripción                                                                                                    | Botón<br>comando     | lcono/texto<br>en la pantalla |
|-----------------------------------------|----------------------------------------------------------------------------------------------------|----------------------|-------------------------------|
| Comfort                                 | Las unidades maximizan el confort térmico y acústico. El tiempo<br>de inversión varía automáticamente entre 40÷120 segundos,<br>gracias a la sonda de temperatura integrada. El primer ciclo de<br>tiempo es de 70 segundos, después varía automáticamente en<br>función de las condiciones detectadas. La primera unidad que<br>invierte el flujo provoca la inversión de todo el sistema.                                                                                                    | <b> </b>             | Comfort                       |
| Efficiency                              | Las unidades maximizan la eficiencia térmica. El tiempo de cambio de fuljo se fija a 70 segundos.                                                                                                    |                      | Efficiency                    |
| Free Cooling                            | Las unidades funcionan en modo sólo extracción o sólo impulsión<br>durante un periodo de 30 minutos para evitar la recuperación<br>de calor cuando no se necesita. Para seleccionar la dirección<br>del flujo de aire de cada unidad, consulte la sección 4.2.<br>Free Cooling manual: puede activarse mediante un botón<br>especial situado en la pantalla.                                                                                                    | -<br>Free<br>cooling | -<br>Free Cooling             |
|                                         | Free Cooling automático: consulte la sección 4.4.5 para el ajuste.                                                                                                    | Auto<br>free cooling | Auto free<br>cooling          |
| Boost                                   | Las unidades funcionan a velocidad 5 (máxima) durante<br>un periodo de tiempo seleccionable mediante el botón<br>correspondiente (10-20-30 minutos) y, a continuación, vuelven<br>al modo/velocidad ajustado previamente. Para seleccionar la<br>dirección del flujo de aire de cada unidad, consulte la sección<br>4.2.                                                                                                    | X                    | X                             |
| Reset<br>filtro                         | Aproximadamente cada 3 meses, el icono correspondiente<br>aparece en la pantalla, aconsejando al usuario que realice el<br>mantenimiento del filtro en todas las unidades. Para restablecer<br>la temporización, consulte la sección 4.4.1.                                                                                                    | -                    | 1 <b>↑ ↑</b> ↑                |
| Control<br>inteligente de<br>la humedad | Cuando la sonda de humedad de una unidad detecta un cambio brusco en la humedad relativa, la velocidad aumenta automáticamente al nivel superior en todas las unidades conectadas. 10 minutos después del último cambio brusco detectado por la misma unidad, todas las unidades vuelven a funcionar a la velocidad seleccionada a través del panel de control. El control de la humedad sólo está activo si la dirección del flujo de aire de las unidades es alterna o en extracción: si se ha seleccionado la velocidad 5, la intervención de la sonda de humedad no genera variaciones. Para desactivar esta función en todas las unidades, consulte la sección 4.4.5 | -                    |                               |
| Night<br>Mode                           | Si está activa, de 8 p.m. a 8 a.m. (no se puede cambiar) la función de control de humedad se desactiva en todas las unidades conectadas. Para activar/desactivar esta función, consulte la sección 4.4.5                                                                                                    | -                    | -                             |
| Antifrost                               | Esta función se refiere a la unidad individual e impide el paso de<br>aire excesivamente frío a través del intercambiador cerámico,<br>con el riesgo de dañarlo. Cuando se activa, la unidad funciona<br>en modo sólo extracción a velocidad 1 durante 30 minutos.                                                                                                    | -                    | *                             |

# 4.4 CONFIGURACIÓN

Al pulsar el botón 🔅 se accede a la siguiente pantalla:

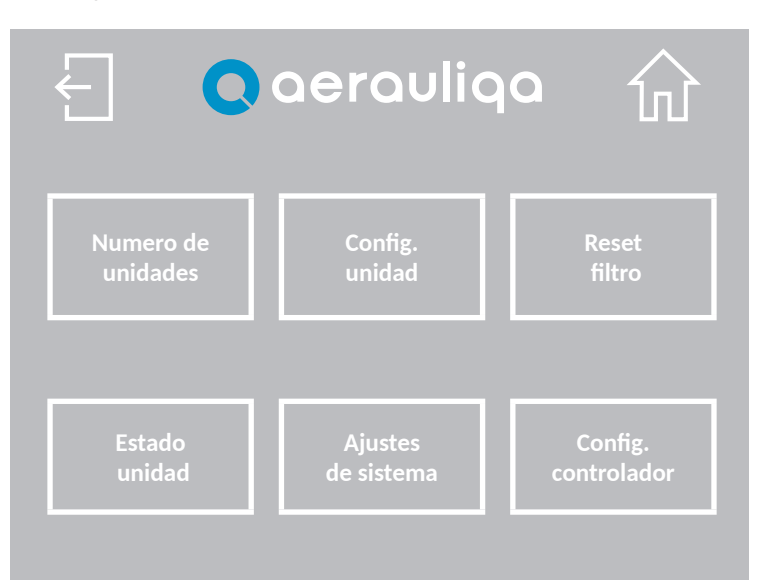

| Botón                  | Descripción                                                                                     |  |
|------------------------|-------------------------------------------------------------------------------------------------|--|
| Ł                      | Volver a la pantalla anterior                                                                   |  |
| ŵ                      | Volver a la pantalla de inicio                                                                  |  |
| Numero de<br>unidades  | Ajuste del número de unidades conectadas (sección 4.2)                                          |  |
| Config.<br>unidad      | Ajuste de la dirección del flujo de aire de cada unidad (sección 4.2)                           |  |
| Reset<br>filtro        | Restablecimiento de la alarma del filtro y restablecimiento de la temporización (sección 4.4.1) |  |
| Estado<br>unidad       | Información sobre el estado de cada unidad (sección 4.4.2)                                      |  |
| Ajustes<br>de sistema  | Configuración del idioma, zumbador, retroiluminación y contraseña (sección 4.4.3)               |  |
| Config.<br>controlador | Ajustes de Free Cooling, Night Mode y control de humedad (sección 4.4.5)                        |  |

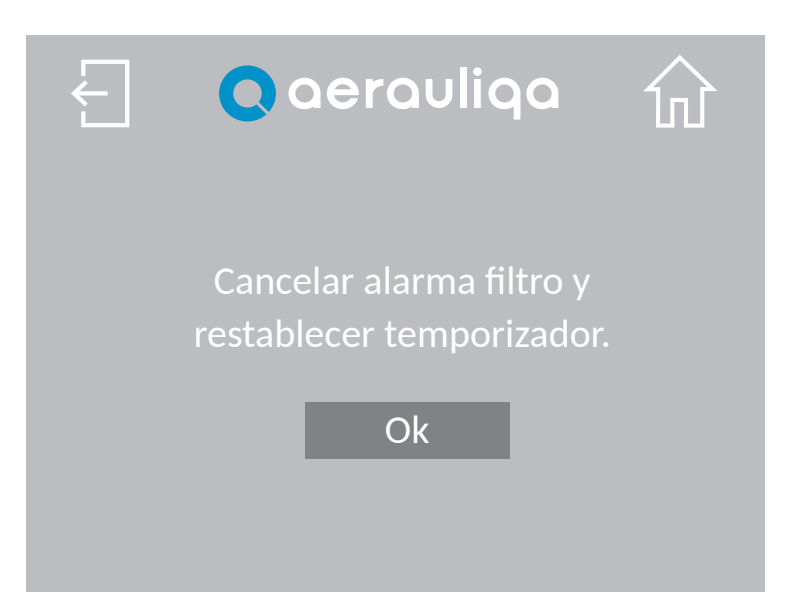

| Botón | Descripción                                                             |
|-------|-------------------------------------------------------------------------|
| Ł     | Volver a la pantalla anterior                                           |
| 쉾     | Volver a la pantalla de inicio                                          |
| Ok    | Restablecer la alarma y el temporizador y volver a la pantalla anterior |

#### 4.4.2 ESTADO UNIDAD

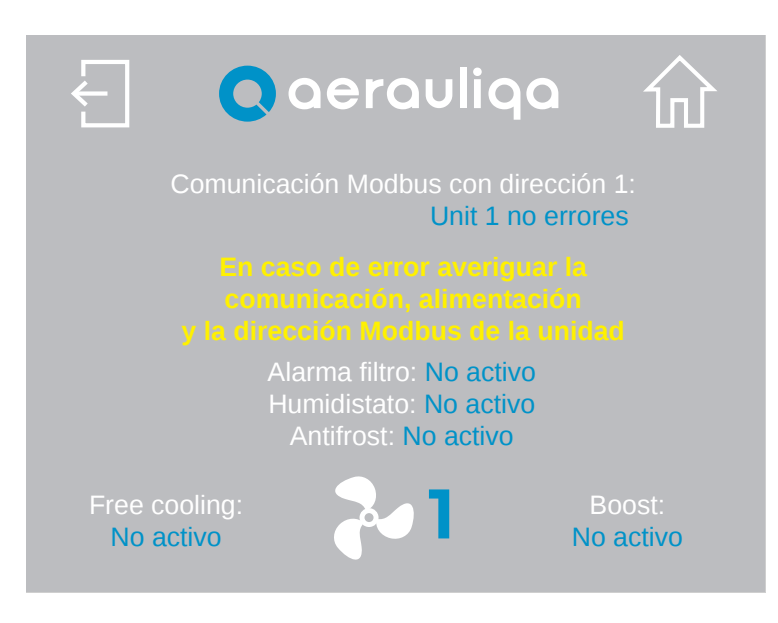

| Botón | Descripción                                                  |
|-------|--------------------------------------------------------------|
| Ł     | Volver a la pantalla anterior                                |
| 쉾     | Volver a la pantalla de inicio                               |
| 2     | Selección del número de unidad al que se refiere la pantalla |

Si necesario, seguir las instrucciones de la pantalla para solucionar el problema o ponerse en contacto con el servicio de asistencia técnica.

#### 4.4.3 AJUSTES DEL SISTEMA

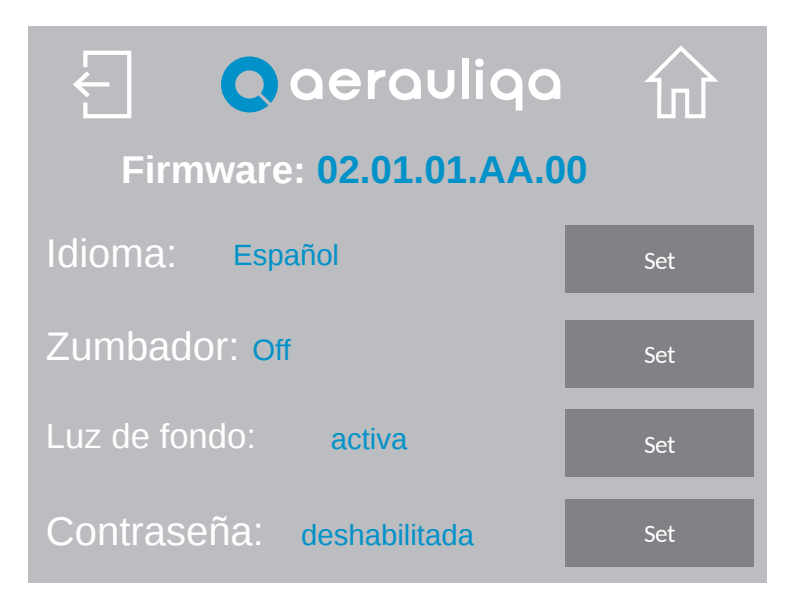

| Botón               | Descripción                                                       |  |
|---------------------|-------------------------------------------------------------------|--|
| Ł                   | Volver a la pantalla anterior                                     |  |
| 쉾                   | Volver a la pantalla de inicio                                    |  |
| Firmware            | Referencia de firmware cargado en el panel de control             |  |
| ldioma<br>Set       | Selección de idioma (Italiano, Inglés, Francés, Español o Alemán) |  |
| Zumbador<br>Set     | Configuración de la señal acústica: "On" o "Off"                  |  |
| Luz de fondo<br>Set | Configuración luz de fondo: "activa" o "temporizada"              |  |
| Contraseña          | Configuración de contraseña (sección 4.4.4)                       |  |

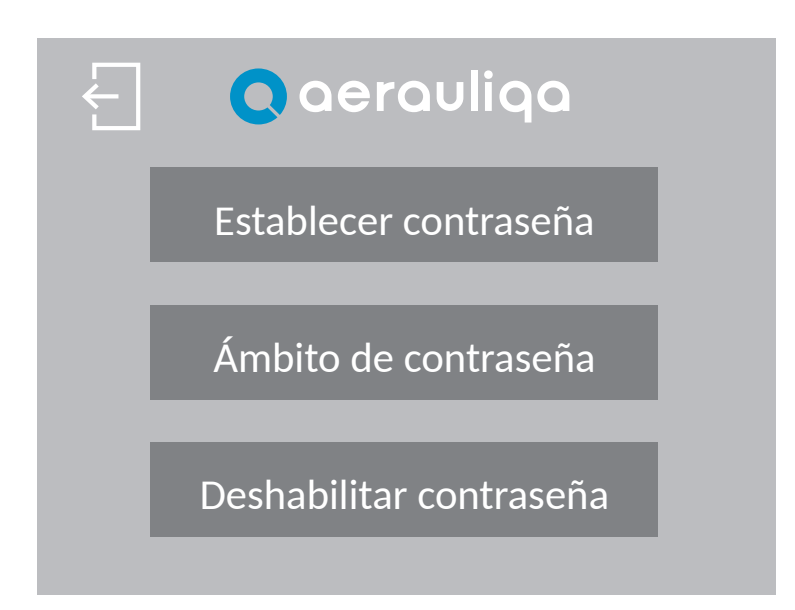

| Botón        | Descripción                                                                         |  |
|--------------|-------------------------------------------------------------------------------------|--|
| Ł            | Volver a la pantalla anterior                                                       |  |
| Establecer   | Establecimiento de contraseña (introduzca sólo números, del 1 al 9999)              |  |
| Ámbito       | Elegir si desea proteger "Todas las pantallas" o sólo "Pantallas de configuración". |  |
| Deshabilitar | Deshabilitar la contraseña                                                          |  |

Al pulsar el botón "Establecer contraseña", aparece la siguiente pantalla:

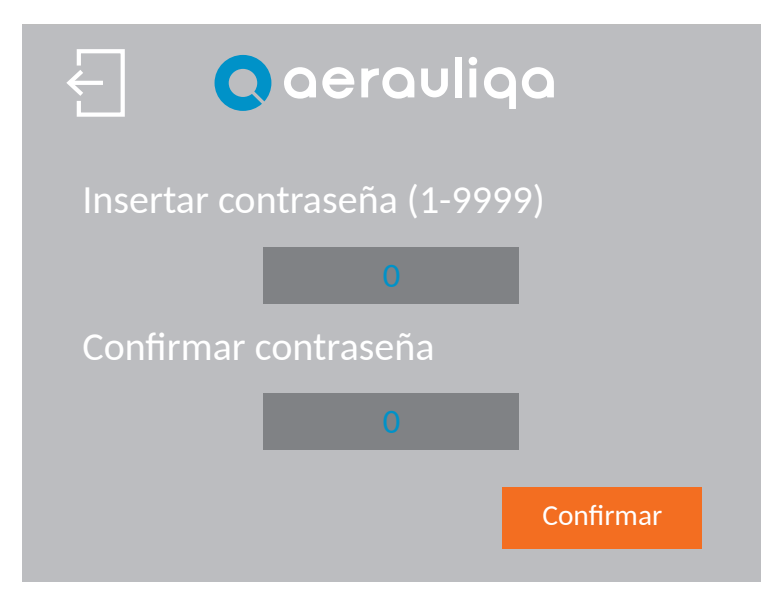

| Botón     | Descripción                                 |
|-----------|---------------------------------------------|
| Ł         | Volver a la pantalla anterior               |
| 0         | Introduzca la contraseña dos veces          |
| Confirmar | Pulsar para confirmar/activar la contraseña |

Al pulsar el botón "Ámbito de contraseña" aparece la siguiente pantalla:

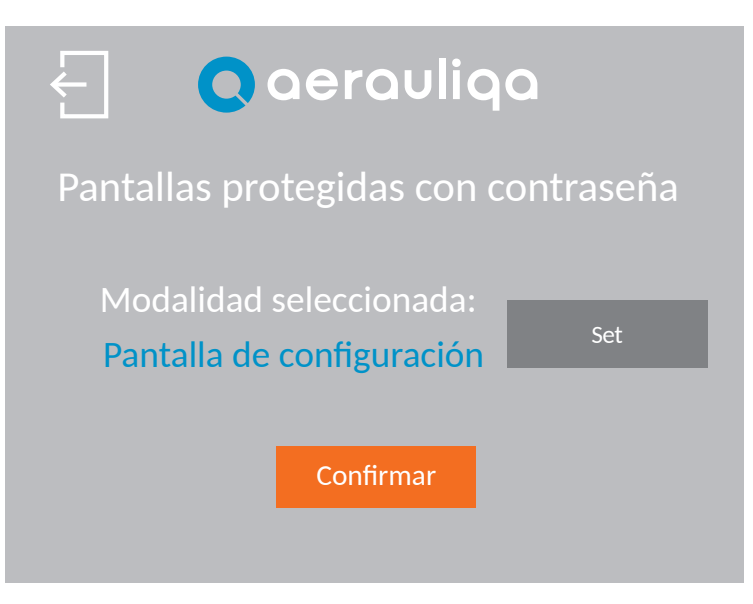

| Botón     | Descripción                                                                                   |
|-----------|-----------------------------------------------------------------------------------------------|
| Ł         | Volver a la pantalla anterior                                                                 |
| Set       | Selección de las páginas a proteger entre "Todas las pantallas" o "Pantalla de configuración" |
| Confirmar | Pulsar para confirmar                                                                         |

Si la contraseña está activada, la siguiente pantalla aparece cuando necesario: Introducir la contraseña correcta para continuar. Si la pantalla no cambia, comprobar la contraseña e inténtelo de nuevo. Si ha olvidado la contraseña, ponerse en contacto con el servicio de atención al cliente.

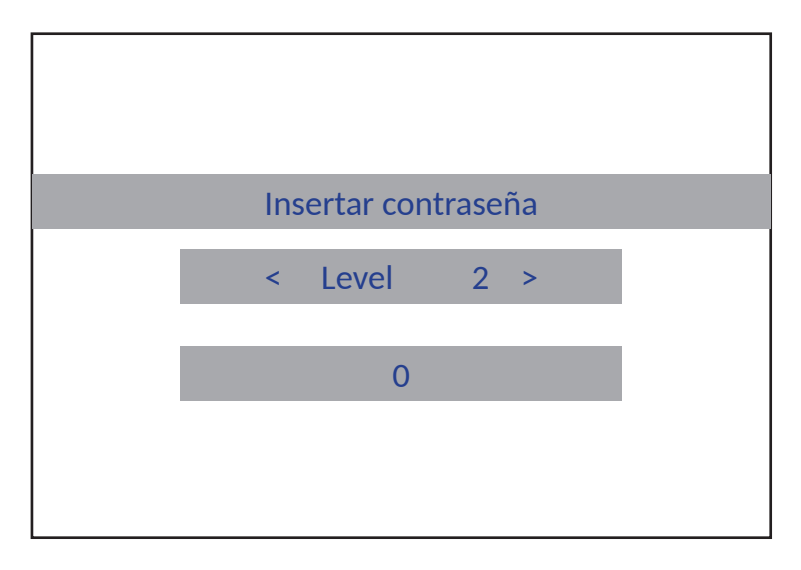

Al pulsar el botón "Desactivar Contraseña" aparece la siguiente pantalla:

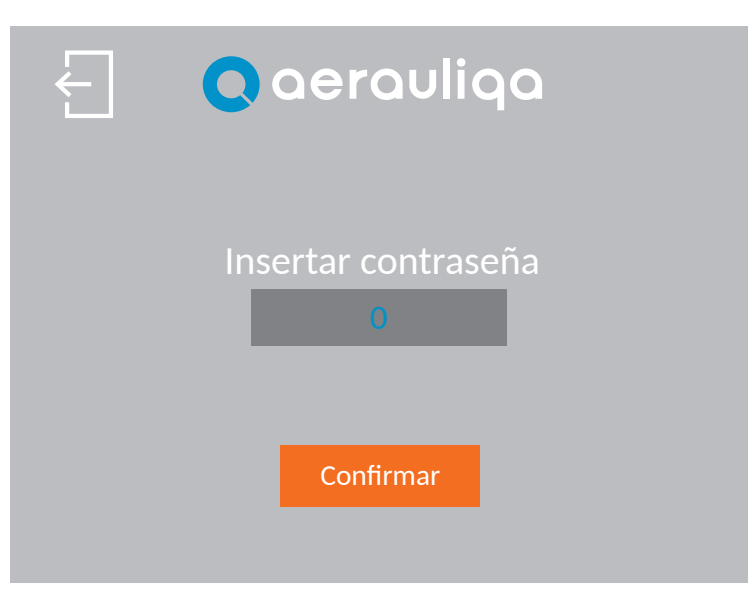

| Botón     | Descripción                          |
|-----------|--------------------------------------|
| Ł         | Volver a la pantalla anterior        |
| 0         | Introducir la contraseña             |
| Confirmar | Pulsar para desactivar la contraseña |

# 4.4.5 CONFIGURACIÓN CONTROLADOR

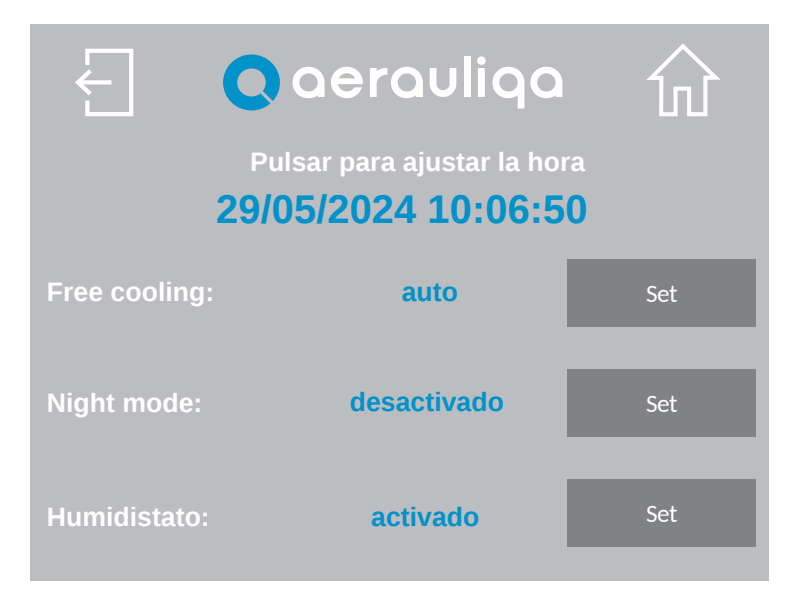

| Botón                  | Descripción                                                                  |  |
|------------------------|------------------------------------------------------------------------------|--|
| Ł                      | Volver a la pantalla anterior                                                |  |
| 쉾                      | Volver a la pantalla de inicio                                               |  |
| Free<br>cooling<br>Set | Selección "manuales" o "auto" de Free Cooling (sección 4.3)                  |  |
| Night<br>mode<br>Set   | Activación/desactivación del modo nocturno (sección 4.3)                     |  |
| Humidistato<br>Set     | Activación/desactivación del control inteligente de la humedad (sección 4.3) |  |

| NOTE |  |
|------|--|
|      |  |
|      |  |
|      |  |
|      |  |
|      |  |
|      |  |
|      |  |
|      |  |
|      |  |
|      |  |
|      |  |
|      |  |
|      |  |
|      |  |
|      |  |
|      |  |
|      |  |
|      |  |
|      |  |
|      |  |
|      |  |
|      |  |
|      |  |
|      |  |
|      |  |
|      |  |
|      |  |
|      |  |
|      |  |

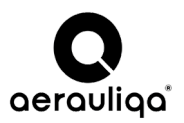

Aerauliqa srl - via Mario Calderara 39/41, 25018 Montichiari (Bs) C.F. e P.IVA/VAT 03369930981 - REA BS-528635 Tel: +39 030 674681 - Fax: +39 030 6872149 - www.aerauliqa.com - info@aerauliqa.it Aerauliqa srl si riserva il diritto di modificare/apportare migliorie ai prodotti e/o alle istruzioni di questo manuale in qualsiasi momento e senza preavviso. Aerauliqa srl reserves the right to modifiy/make improvements to products and/or this instruction manual at any time and without prior notice. Aerauliqa srl se réserve le droit de modifier / améliorer les produits et / ou les instructions contenus dans ce manuel à tout moment et sans préavis. Aerauliqa srl se reserva el deroit de modifier / améliorer les produits et / ou les instructions contenus dans ce manuel à tout moment et sans préavis. Aerauliqa srl se reserva el derecho de modificar / mejorar los productos y / o las instrucciones en este manual en cualquier momento y sin previo aviso.